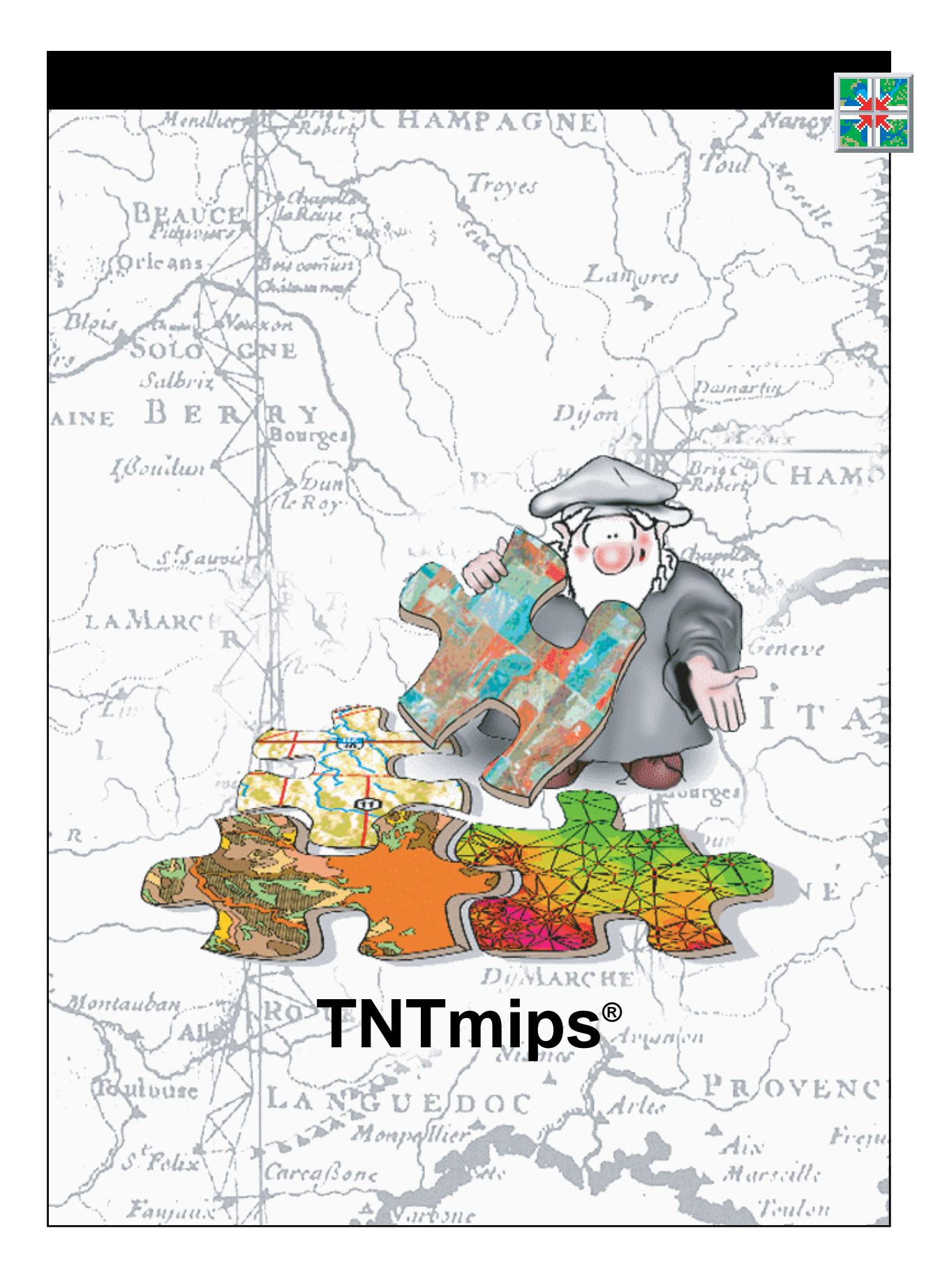

#### はじめに

本書では、TNTmips®でラスタ画像モザイクを作成する手順を紹介します。Mosaic(モザイク)処理には、 画像を組み合わせる2つのモードがあります。ジオリファレンス処理された画像の自動位置決めと、部分的 に重なり合う画像ペア間にタイポイントを配置する手動位置決めの2つです。本書の練習問題では、Mosaic (モザイク)のインタフェースを紹介し、ほとんどシームレスなモザイクを作成するための多くのツールの 使用方法を示します。この中には、処理領域の統合マスク、コントラストとカラーのマッチング、さまざま な重ね合わせ処理のオプションが含まれています。

必須基礎知識 本書では、読者が『TNT入門:地理空間データ表示』、『TNT入門:システムの基本操作』の 練習問題を完了しているものと仮定しています。必須知識や基本操作についてはこれらの練習問題で説明 されており、本書では繰り返して説明しませんので、必要に応じこれらのマニュアルやTNTmipsリファレ ンス・マニュアルで調べてください。

サンプルデータ 本書の練習問題では、TNT製品に添付されているサンプルデータを使用します。TNT製品のCD にアクセスできない場合は、マイクロイメージ社のウェブサイトからデータをダウンロードできます。特に、本書では MOSAIC データ・コレクションのサンプル・ファイルを使用します。

その他の資料 本書では、ラスタ・オブジェクトのモザイク処理に関する概要しか示されておりません。 Mosaic(モザイク)処理に関する詳細はTNTmipsリファレンス・マニュアルを参照してください。

TNTmipsとTNTlite® TNTmipsには2つのバージョンがあります。プロフェッショナル・バージョンと、 無料バージョンであるTNTliteです。本書では、どちらのバージョンも「TNTmips」と呼ぶことにします。 プロフェッショナル・バージョンにはハードウェア・キーが必要です。このキーがない場合、TNTmipsは TNTliteモードで動作し、プロジェクト・データのサイズが制約されるほか、データのエクスポートもでき ません。

Mosaic(モザイク)処理は、TNTview、TNTedit、TNTatlasでは使用できません。TNTliteでは、添付された サンプルの地理データを使用してすべての練習問題を完全に実行することができます。

Randall B. Smith 博士、2001年8月24日

一部のイラストでは、カラー・コピーでないと重要な点がわかりにくい場合があります。マイクロイメージ社のウェブ・サイトから本書を入手されれば、カラーで印刷したり表示できます。また、このウェブ・サイトからは、『TNT入門』のその他のテーマに関する最新のパンフレットも入手できます。インストール・ガイド、サンプル・データ、および最新バージョンのTNTliteをダウンロードできます。アクセス先は次の通りです。 http://www.microimages.com

## ラスタ地理データのモザイク処理の世界へようこそ

TNTmipsのMosaic(モザイク)処理を使用すると、さまざまなタイプ のラスタ画像を組み合わせて1つのモザイク画像にすることができま す。グレー階調ラスタ、RGBカラー・ラスタ・セット、カラー・コンポ ジットをモザイク処理できます。入力画像は同じタイプである必要はあ りません。タイプの異なるグレー階調ラスタ、カラー・コンポジットを 含むRGB ラスタ・セット、グレー階調を含むカラーも、モザイク処理 できます。

モザイク内の画像の位置を設定する方法は2つあります。すべての入力 画像がジオリファレンス処理されている場合は、Automatic(自動)位 置決めオプションを使用して、指定された地図投影の中に画像を自動的 に配置します。一部またはすべての画像がジオリファレンス処理されて いない場合は、Manual(手動)位置決めモードを使用して、重なり合う 画像ペア間にタイポイント(対応点)を配置します。Manual(手動)モー ドでは、一括調整アルゴリズムを使用して、すべてのタイポイントと、 使用可能なすべての地上コントロール点に対して最小二乗近似を計算 します。

数多くのオプションを使用してモザイクの外観を微調整できます。モザ イクの地理的な範囲を手動操作で定義するには、範囲ボックスを描画す るか、基準オブジェクトに範囲を合わせます。スキャンした航空写真の 基準マークや周囲のデータ・ブロックなど、入力画像の一部をモザイク から除外する場合でも、モザイク処理に入る前に画像を切り取る必要は ありません。Processing Areas (処理領域)を定義するだけで、各入力 オプジェクト(またはオプジェクト・セット)の不要な部分がモザイク 処理時に自動的にマスクされます。

Mosaid(モザイク)処理では、モザイク画像を作成する際に各入力ラス タにコントラスト強調を適用し、入力オブジェクトにカラー・マッチン グを行うようなオプションが利用できます。マッチングのための基準を 指定したり、すべてのオブジェクトをモデル・ヒストグラムにマッチン グさせることができます。入力画像の間に移行部がほとんどできないよ うに重合領域を処理するオプションも多数用意されています。

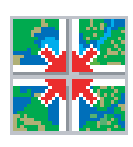

ステップ

- ✓ Mosaic(モザイク)処理を起動します(Process / Raster / Mosaic(処理 / ラスタ / モザイク))。
- ✓ Tip of the Day(今日のヒン
  ト)ウィンドウの[close(閉じる)]を押します。
- ✓ Mosaic(モザイク)ウィンド ウのLayer Menu(レイヤー・ メニュー)から、Default Name(デフォルト名) / File and Object Name(ファイル とオブジェクト名)を選択しま す。
- ✓ File(ファイル) / Exit(退去)を選択します。
- ✓ Mosaic(モザイク)処理を再 開します。

4~9ページの練習問題では、Mosaic (モザイク)処理のインタフェースに ついて紹介し、グレー階調ラスタのモ ザイク処理方法、出力セル・サイズの 設定方法、モザイクの地理的な範囲の 定義方法を示します。10~11ペー ジでは、処理領域を作成して入力画像 を切り取る方法を示します。12ペー ジでは、モザイクにおける空間的不一 致のいくつかの原因について説明しま す。13~16ページの練習問題では、 グレー階調とカラー・モザイクのコン トラスト・マッチングについて紹介し ます。17~19ページでは、Mosaic (モザイク)のレイアウト、ラスタ重 合処理、傾向除去について説明しま す。20~22ページでは、手動モザイ ク・モードについて紹介し、23ペー ジでは、使用可能な入力ラスタと出力 ラスタのタイプの一覧を示します。

#### 最初のモザイクを作成する

ステップ

- Input(入力)タブの 付いたパネルでAdd
   (追加)アイコン・ボタンをク リックします。
- ✓ 標準のSelect Objects(オブ ジェクト選択)ウィンドウを使 用し、MOSAICデータ・コレク ションにLINCOLNプロジェク ト・ファイルを移動し、ラス タ・オブジェクト NW\_DOQ、 NE\_DOQ、SE\_DOQ、SW\_DOQを (この順番で)選択します。

✓ Run(実行)アイコ ン・ボタンをクリッ クし、File / Object Selection(ファイル / オブ ジェクト選択)手順を使用し て新しいプロジェクト・ファ イル MOSAIC と新しいラスタ オジェクトを作成します。 Mosaic(モザイク)処理の概要を示すため、ここではAutomatic(自動) 位置決めオプションを使用してジオリファレンス処理された4つの画 像をモザイク処理します。これらの画像は、ネブラスカ州リンカーンの 隣接する(かつ部分的に重なり合う)デジタル正射写真の四角形のセグ メントです。各ラスタのジオリファレンス情報は、モザイク内の位置を 決定するために自動的に使用されます。また、これらの相対位置は View(ビュー)ウィンドウに自動的に表示されます。

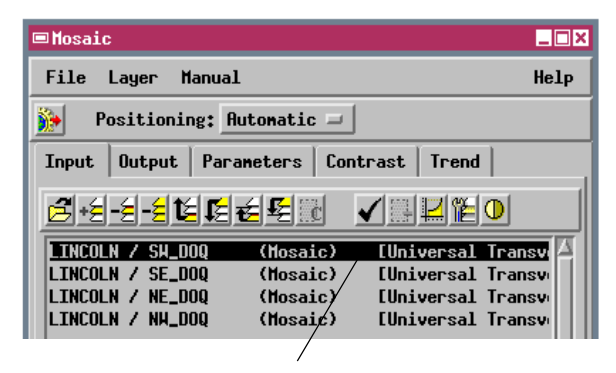

入力ラスタは Mosaic(モザイク)ウィンドウの入力パネルにリストさ れます。最後に追加されたラスタがデフォルトのアクティブ・ラスタに なり、リストでは黒でハイライト表示されます。

View(ビュー)ウィンドウには、ジオリファレンス処理された入力 オブジェクトが正しい位置に自動的に表示されます。重なり合うオ プジェクトは追加された順に(最後のものが一番上になるように) 重ねて表示されます。アクティブ・ラスタに対応する範囲ボックス とオブジェクト・ラベルは赤で描画されます。

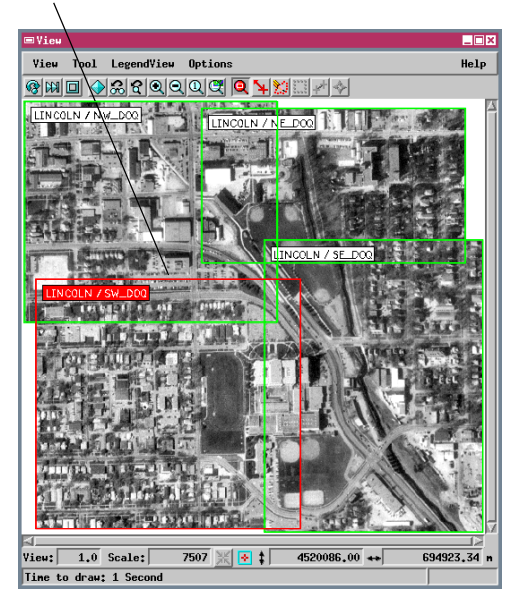

完成したモザイクは、Mosaic Result(モザイ ク結果)ウインドウに自動的に表示されます。

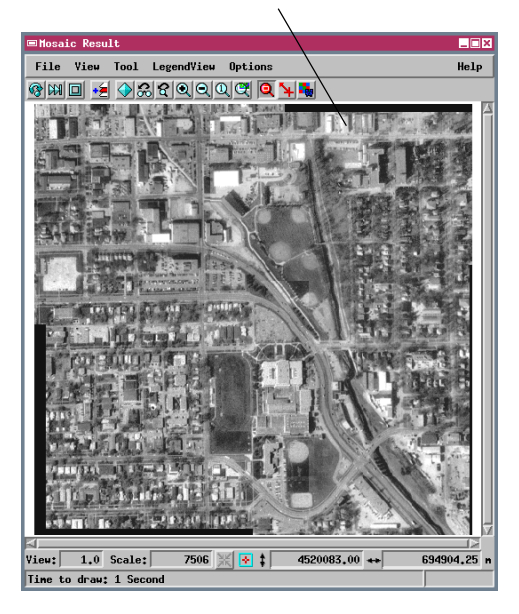

## いろいろな表示オプションについて調べる

入力オブジェクトの表示方法は、Parameters(パラメータ)タブの付い たパネルの Display Options(表示オプション)の設定により制御され ます。(最初の練習問題で使用される)デフォルト設定では、各入力ラ スタを、オブジェクト範囲の輪郭を示すカラーのボックス(オブジェク ト範囲の表示)、およびプロジェクト・ファイルとオブジェクトの名 前が付いたラベル(オブジェクト・ラベルの表示)と共に表示します。 これらと他の表示オプションは対応するトグル・ボタンを使用して個 別にオン / オフできます。これらの設定に対する変更は、View (ビュー)ウィンドウを再表示するまで有効になりません。

入力ラスタのサイズが非常に大きい場合は、Wire Frame Display Mode(ワイヤフレーム表示モード)をオンにすることもできます (Object Extents(オブジェクト範囲)とObject Labels(オブジェクト・ ラベル)もオンにします)。Wire Frame(ワイヤフレーム)モードで は、範囲ボックスとラベルだけが表示されますので、さまざまな入力 オブジェクト間の空間的関係を確認できる機能は残したまま、再表示が スピードアップされます。

> Options(オプション)メニューからColor(カラー)を選択して Color Editor(カラー・エディタ)ウインドウを開き、View (ビュー)ウィンドウとMosaic Results(モザイク結果)ウイン ドウの背景カラーを調整します。

| Input             | Output Param                                  | neters   Co          | ntrast Trend                           |   |
|-------------------|-----------------------------------------------|----------------------|----------------------------------------|---|
| <mark>⊯</mark> +€ | - <u>=</u> - <u>=</u> t <u>=</u> t <u>=</u> = | <b>≦ </b> ⊈ ∷c       | ✔░₽₽₽                                  |   |
|                   | N Z SH_DOQ<br>N Z SE_DOQ Z                    | (Mosaic)<br>(Mosaic) | [Universal Transv<br>[Universal Transv | Ā |
| LINCOL            | N Z NE_DOQ                                    | (Mosaic)<br>(Mosaic) | [Universal Transv<br>[Universal Transv |   |
|                   |                                               |                      |                                        |   |

Mosaic(モザイク)ウィンドウの入力リストはLayer/Default Name(レイヤ - /デフォルト名)メニュー(オブジェクトの説 明(デフォルト)、オブジェクト名、またはファイルとオブジェ クト名)から設定するレイヤー名を使用します。この入門書の イラストはファイルとオブジェクト名(モザイク処理をはじめ て開始する時に選択したもの)を表示しています。Default Layer Name(デフォルト・レイヤ - 名)の設定変更は、次のモ ザイク処理のセッションで効果を発揮します。

ステップ ✓ Parameters(パラメータ)タ ブをクリックし、Parameters(パラメータ)パネルを 表示させます。

| Input Output            | Parameters    | Contrast Trend          |  |  |
|-------------------------|---------------|-------------------------|--|--|
| Mosaicking Opt          | tions         |                         |  |  |
| Harping Model           | .: Al         | fine 🗆                  |  |  |
| Resampling Me           | thod: Nea     | rest Neighbor 💷         |  |  |
| Overlap Metho           | od: Last Ras  | ter 💷                   |  |  |
| Feathering Ty           | pe: Linear    |                         |  |  |
| Feathering Di           | stance: 1     | 20 Pixels               |  |  |
| Deviation               | Filter Nax. D | eviation: 0.00          |  |  |
| flutoplacement Tiles: 4 |               |                         |  |  |
| Display Option          | าร            |                         |  |  |
| 🗉 Show Object           | : Extents     | 🗏 Auto-Redraw           |  |  |
| 🗏 Show Object           | Labels        | □ Ignore Reference      |  |  |
| 🗏 Scanline Tr           | ansparency    | E Auto-Popup Layer      |  |  |
| 🗆 Auto Normal           | lize Contrast | 🗆 Hide Processing Areas |  |  |
| 🗆 Wire Frame            | Display Mode  |                         |  |  |

Parameters(パラメータ)のタブが 付いたパネルのデフォルトのDisplay Options(表示オプション)の設定。

✓ Display Options(表示オプ ション)パネルの Scanline Transparency(スキャンラ インを透明にする)トグルボ タンをオフにします。

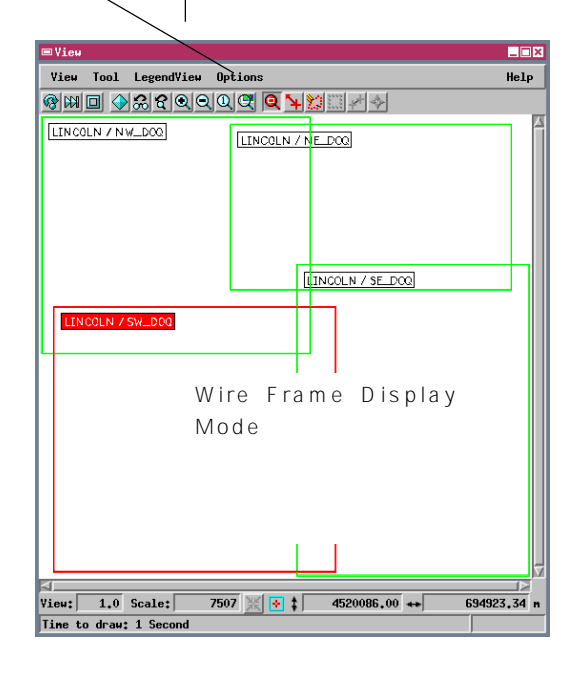

### 出力セルのサイズを変更する

- ✓ Output(出力)タブの付いた パネルを表示します。
- ✓ Cell Size(セル・サイズ)コ ントロールでLine(行)と Column(列)の値を3.0に変 更します。
- Run(実行)アイコ ン・ボタンをクリッ
   クし、出カラスタを MOSAIC プロジェクト・ファイルに書 き込みます。

| Cell Size |          | Raster Size |     |
|-----------|----------|-------------|-----|
| Line:     | 2,000000 | Lines:      | 503 |
| Column:   | 2,000000 | Columns:    | 511 |

前の練習問題で使用したデフォルトの Cell Size(セル・サイズ)とRaster Size(ラスタ・サイズ)の設定値

|                      | /                       |
|----------------------|-------------------------|
| Cell Size            | Raster Size             |
| Line: 3.000000       | Lines: 335              |
| Column: 3.000000     | Columns: 341            |
| Auto-Update 💷        | Match TNTlite           |
| Output Raster Type   |                         |
| 8-bit unsigned integ | ger 🗆                   |
| Compression:         | None 💷 Quality:         |
| Null Yalue: None =   | -32768.00               |
| Gap Filling Type:    | None 🗖 Naximum Width: 3 |
| Pyraniding Type: San | ple Cells 💷             |
| 🗆 Output Null Yalue  | Mask                    |

モザイク処理された画像が出力モザイク・ラスタの全 範囲一杯にならない場合は、(右側のモザイクのエッ ジ部の黒いセルのような)「空白(blank)の」セルに なります。空白セルには通常、値0が割り当てられま す。Null Value(ヌル値)オプションをSet(設定)に 変更すると、オプション・ボタンの右側のテキスト・ フィールドに表示された値を使用して、出力ラスタに 含まれるすべての「空白」セルがヌル値として指定さ れます。もし入力オブジェクトのどれかがヌル・セル を持っている場合、それらは自動的に認識され、モザ イク処理のために設定したヌル値に変換されます。モ ザイクのヌル・セルはデフォルトでは透明に表示され ます。

出力モザイクのラスタ・セル・サイズは、Output(出力)タブが付いた パネルのCell Size(セル・サイズ)部のLine(行)とColumn(列)のテ キスト・ボックスの値で制御されます。デフォルト値は、セル・サイズ が最小の(したがって空間解像度が最高の)入力ラスタによって与えら れます。4つのLINCOLN DOQ入力ラスタはすべて、行と列のセル・サ イズが2m ですので、最初の練習問題で生成されたモザイクのセル・サ イズも2m になります。

もし入力データのラスタが様々なセル・サイズを持っている場合は、 Output(出力)タブ付きパネルのCell Size(セル・サイズ)領域でAuto-Update(自動更新)メニューのリストからラスタを選択することによっ て、モザイクのセル・サイズをコントロールするためのラスタを全ての ラスタの中から選択できます。また、この練習問題のように、手動で出 力セル・サイズを入力することもできます。

> 出力セル・サイズが変更されると、ラスタ・サイズの値は 自動的に更新されます。モザイクのセル・サイズを大きく すると、出力ラスタの行数と列数が少なくなり、空間解像 度は低くなります。

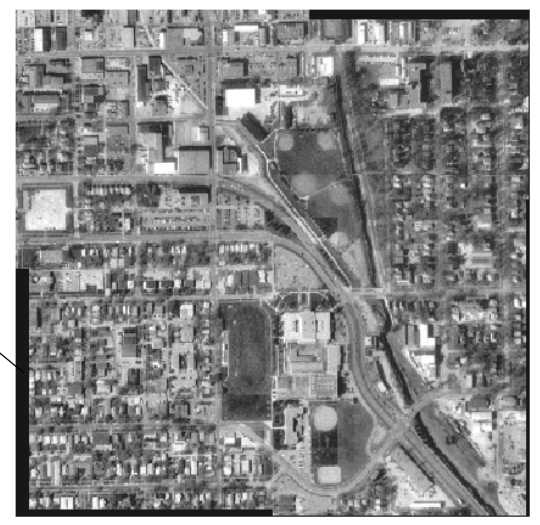

ラスタ・サイズと空間解像度が低下した出力モザイク。

各練習問題の最後に Mosaic Result(モザイク結果)ウインドウを閉じると(ウィンドウの File(ファイル)メニューか ら Close(閉じる)を選択)、次の練習問題に移るときに画面の乱れを少なくすることができます。新しいモザイクを生成 するたびに、別の Mosaic Result(モザイク結果)ウインドウが自動的に開きます。

ステップ

#### 出力範囲を手動操作で定義する

Output Area(出力領域)オプション・メニューには、出力モザイク画像 の地理的範囲を制御するいくつかの方法が用意されています。前の練習 問題ではデフォルトのTotal Extents(全体範囲)オプションを使用して おり、モザイクが、入力オプジェクト・セットの全体の地理的範囲と同 じ長方形の地理的範囲を持っているものと仮定しています。User-Defined(ユーザ定義)オプションは、出力ラスタの範囲を、ユーザが View(ビュー)ウィンドウでOutput Area(出力領域)ツールを使用し て描画した長方形のボックスに合わせます。

Output Area(出力領域)オプション・メニューから User-Defined(ユーザ定義)を選択します。

|                  |                | \                             |             |                      |
|------------------|----------------|-------------------------------|-------------|----------------------|
| Input            | Outpu          | t Parameters                  | Con         | trast Trend          |
| Output<br>Output | Proje<br>Area: | ection: Univers<br>User-Defin | al Ti<br>ed | ransverse Mercator 🖃 |
| Output           | Exten          | ts                            |             |                      |
| Easti            | .ng:           | 694492.426689                 | To:         | 695308.134549        |
| Northi           | .ng:           | 4519668,199653                | To:         | 4520493.830966       |
|                  | /              |                               |             |                      |

Output Area(出力領域)ボックスを描画して確定すると、その範囲が Output Extents(出力範囲)テキスト・ボックスに表示されます。

Output Area(出力領域)アイコン・ボタンを クリックして出力範囲ボックスを描画します。

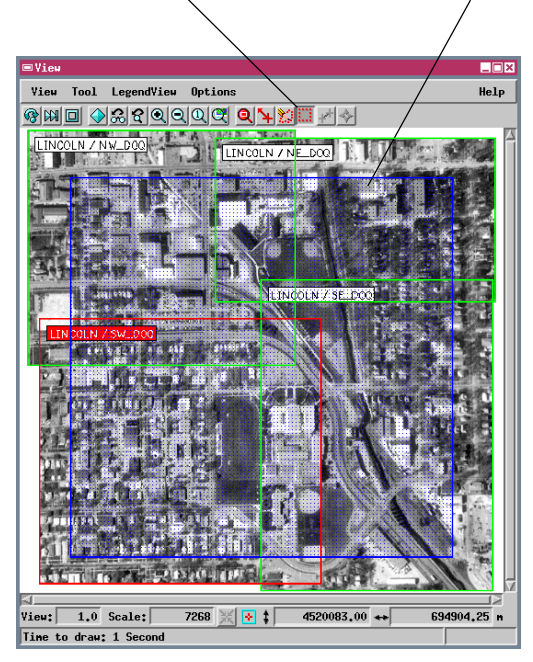

ステップ

- ✓ Output(出力)タブの付いた パネルでLine Cell Size(行 セル・サイズ)とColumn Cell Size(列セル・サイズ) フィールドの設定を2.0にリ セットします。
- Output Area(出力領域)オ プション・ボタンから User-Defined(ユーザ定義)を選 択します。
- ✓ View(ビュー)ウィ ンドウでOutput Area(出力領域)アイコン・ボ タンをクリックします。
- ✓ 画像領域の左上角の近くにマ ウス・ポインタを移動します。
- マウスの左ボタンをクリックし、そのまま押しながら、画像領域の右下隅に向かってマウス・ポインタをドラッグして範囲ボックスを作成し、マウス・ボタンを放します。
- 必要ならばエッジ部か角をド ラッグしてボックスのサイズ を変更します。ただし、ボッ クスが画像領域範囲から出な いようにしてください。
- マウスの右ボタンをクリック
  し、出力領域を確定します。
- Mosaic(モザイク)処理を実行します。

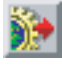

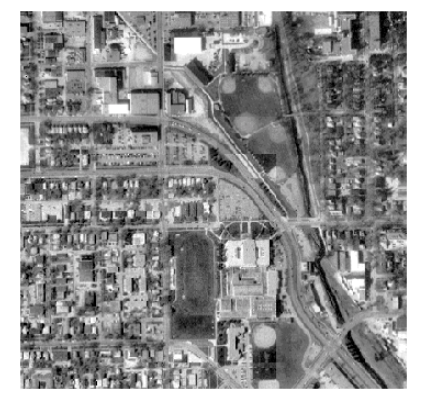

モザイク処理された画像。地理的範囲とセル・サイ ズの両方によって、出力画像のサイズが決まります。

マウスの右ボタンをクリックし

て出力範囲ボックスを確定する

と、選択された範囲が影付き表

示になります。

### 範囲を基準オブジェクトに合わせる

- ✓ Input(入力)タブの 付いたパネルで Add (追加)アイコン・ボタンをク リックします。
- ✓ LINCOLN プロジェクト・ファ イルからMAPオブジェクトを 選択します。
- ▼ Reference(基準)ア イコン・ボタンをク リックします。MAP オブジェクトのステータスが Mosaic(モザイク)から Reference(基準)に変わり ます。
- 📝 入力オブジェクト・リ ストの上の To Bottom(一番下に)アイ コン・ボタンをクリックし、 ハイライト表示の MAP オブ ジェクトを入力リストの一番 下に移動します。
- ✓ Output(出力)タブの付いたパネ ルでOutput Area(出力領域)オ プション・メニューからMatch First Layer(第1レイヤーに合わ せるを選択します。

🖌 Mosaic(モザイク)処理 を実行します。

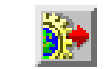

出力モザイクの範囲を、入力リストの第1(最も下の)オブジェクトに 合わせることもできます。希望するオブジェクトをリストの一番下まで 移動してから、Output(出力)タブの付いたパネルでOutput Area(出 力領域)メニューから Match First Layer(第1レイヤーに合わせる)オ プションを選択します。この基準オブジェクトを出力画像の一部分に含 ませたくない場合は、Reference(基準)アイコン・ボタンを押してオブ ジェクトのステータスをMosaic(モザイク)出力画像の作成に使用さ れる)から Reference (基準)に変更します。

オブジェクトを入力リストの一番下 に移動し、モザイクの範囲の制御に 使用します。

Reference(基準)アイコン・ボタ ンを使用して、オブジェクトのス テータスを Mosaic(モザイク)と Reference(基準)の間で切り換え ます。

|                      |              | /            | /       |
|----------------------|--------------|--------------|---------|
| ■ Mosaic             |              |              | _ 🗆 ×   |
| File Layer Manual    |              |              | Help    |
| Positioning: Aut     | omatic 💷     |              |         |
| Input Output Param   | eters   Cont | rast   Trend |         |
| <u> 2+2-2-2</u> 1212 | <u>F</u>     |              | D       |
| LINCOLN / SH_DOQ     | (Mosaic)     | [Universal ] | ransv 🛆 |
| LINCOLN / SE_DOQ     | (Mosaic)     | [Universal ] | ransv   |
| LINCOLN / NE_DOQ     | (Mosaic)     | [Universal ] | ransv   |
| LINCOLN / NH_DOQ     | (Mosaic)     | [Universal ] | ransv   |
| LINCOLN / MAP        | (Reference)  | [Universal T | ransv   |

入力DOQ画像の一番上に表示された基準MAPオ ブジェクト(入力オブジェクトの一番下に移動す る前)。

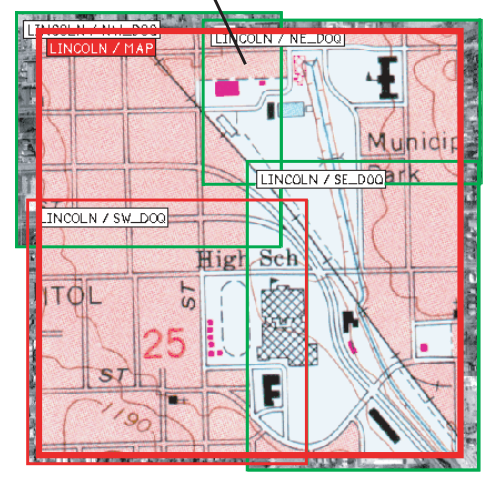

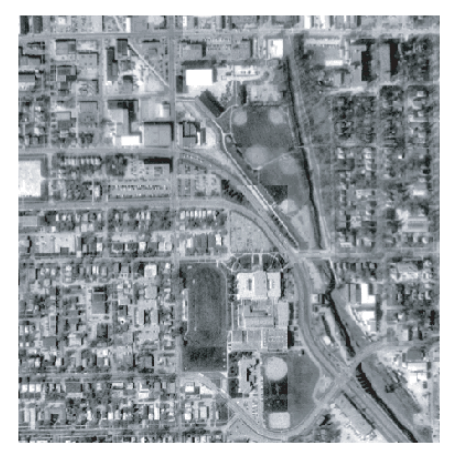

MAP ラスタ・オブジェクトに範囲を合わせたモザイク 処理済み画像。

ステップ

### 入力オブジェクトの順序を変更する

デフォルトの場合、Mosaic(モザイク)処理では、重なり合う画像に対して、重なり合う各領域の一番上のラスタを出力画像に使用します。(その他のオプションについては後の練習問題で説明します)。たとえば LINCOLN DOQ画像の場合、高校の建物は、ラスタSW\_DOQとSE\_DOQ の間の重なり合う部分にあります。前の練習問題の出力モザイクの高校 の画像は、SE\_DOQの上に重なるSW\_DOQからのものです。この重なり の順序は、ユーザが入力ラスタを追加した順で決まります。

SE\_DOQ の高校のより暗い画像をモザイク内に使いたい場合は、Input (入力)リストの上のアイコン・ボタンを使用して、入力画像の重なり の順序を変更することができます。SE\_DOQを上にするか、SW\_DOQを 下にすることができます。

- ステップ ✓ Output(出力)タブの付いた パネルでOutput Area(出力 領域)の設定をTotal Extents(全体範囲)に変更しま す。 ✓ Input(入力)リストの MAP オブジェクトを
  - 選択し、Remove(削除)アイ コン・ボタンを押します。 ✓ 入力リストの SE\_DOQ

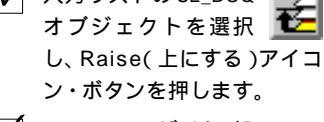

 Mosaic(モザイク)処 理を実行します。

| −番上に | 一番下に | 上にする | 下にする |
|------|------|------|------|
|      |      |      |      |

|   | Input              | Out | put V Par | aneters Co     | ntrast   Tr |
|---|--------------------|-----|-----------|----------------|-------------|
|   | <mark>⊭ +</mark> € | -ᢓ  | द्वीद्वदि | t <b>€</b> ⊈∏c | ✔₽₽         |
|   | LINCOL             | NZ  | SE_DOQ    | (Mosaic)       | [Univer:    |
| 1 | LINCOL             | NZ  | SH_DOQ    | (Mosaic)       | [Univer:    |
|   | LINCOL             | NZ  | NE_DOQ    | (Mosaic)       | [Univer:    |
|   | LINCOL             | NZ  | NH_DOQ    | (Mosaic)       | [Univer:    |

Auto-Popup Layer (レイヤーの自動ポップアップ) 表示オプションをオンにすると、重なっている順番で の位置に関わらず、入力ラスタをアクティブ・ラスタ にすることによってそれら全てを表示することがで きます。希望するラスタの入力リストの上をクリック してください。View(ビュ - )ウィンドウは新しいア クティブ・ラスタと共に、重なり合っている全ての画 像の一番上に一時的に再描画されます。(入力リスト と出力モザイク内での画像の順序は変更できませ ん。)

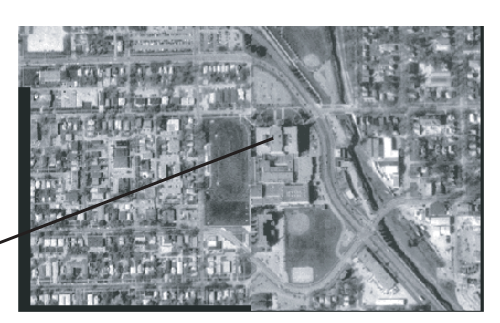

✓ この練習問題が終わったら、Input(入力)パネルの Remove All(すべてを削除)を押します (レイアウトを保存するか聞いてきたら Noを選択してください)

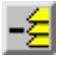

入力リストで SW\_DOQ オブジェクトより上にされ View / (ビュー)ウィンドウで重ねて表示されたSE\_DOQオブジェク

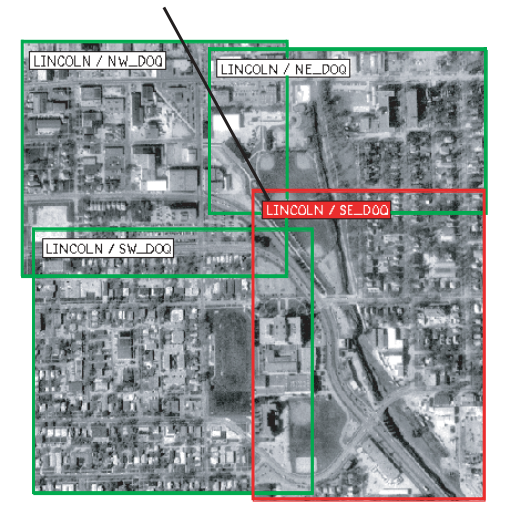

SE\_DOQの高校の画像を組み込んだより下部の出力モ ザイク。

#### 出力投影の選択

ステップ

- ✓ Input(入力)パネルの Add(追加)アイコン をクリックします。
- ✓ BENNET プロジェクト・ファイ ルからオブジェクト SEC\_1 と SEC\_2 を選択します。
- ✓ Output(出力)タブ付きパネル 上で、Output Projection(出 力投影)メニューを Lambert Conformal Conic(ランベル ト正角円錐)に変え、View (ビュー)ウィンドウで入力オ プジェクトの向きの変化を確 認します。
- ✓ Output Projection(出力投 影) メニューを Universal Transverse Mercator(ユニ バーサル横メルカトル)に戻し ます。

オブジェクトSEC\_1とSEC\_2は、異なった座標系に対してジオリファ レンス処理された航空写真スキャン画像から切り出されたものです。 SEC\_1はUniversal Transverse Mercator(ユニバーサル横メルカトル) 座標系に対してジオリファレンス処理されたもので、SEC\_2は Lambert Conformal Conic(ランベルト正角円錐)投影でUser-Defined(ユ - ザ - 定義)の座標系に対してジオリファレンス処理されたものです。 どちらの画像もそれぞれの投影の方向を向いていません(ラスタライン とカラムが座標系の格子線と平行ではありません)。

Output(出力)タブ付きパネル上のOutput Projection(出力投影)メニュー で適切な選択をすることで、これらの座標系のどちらかにモザイクの向 きを一致させることができます。全ての入力オブジェクトの座標系は、 自動的にこのメニューに表示され、最初に追加したオブジェクトの座標 系がデフォルトとして選択されています。全ての入力オブジェクトは (もし必要であれば)モザイク・ラスタ内で、選択された座標系に自動 的に再投影されます。View(ビュ - )ウィンドウは、モザイクの向きのプ レビューを表示しながら、選択された座標系で入力オブジェクトも表示 します。

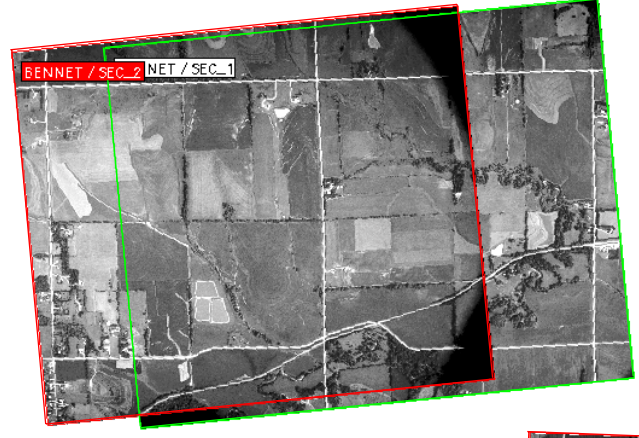

Universal Transverse Mercator(ユ ニバーサル横メルカトル)座標系による 入力オブジェクトの表示

| 🅦 Р    | ositioni  | ng: Automatic 🖃           |          |
|--------|-----------|---------------------------|----------|
| Input  | Output    | Parameters Contrast Tr    | end      |
| Output | t Project | ion: Universal Transverse | Mercator |
| Output | t Area:   | Tot Lambert Conformal Con | nic      |

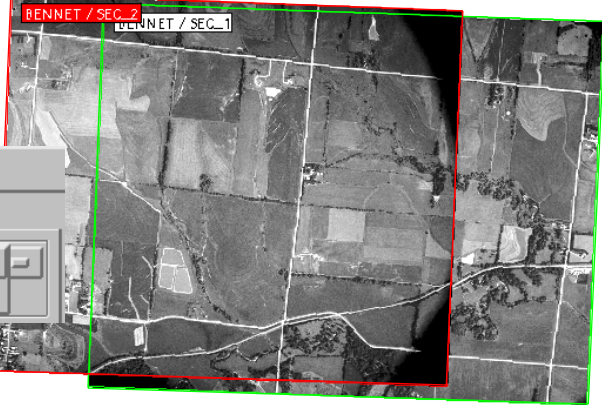

Lambert Conformal Conic(ランベルト正角円錐)投 い。 影法による入力オブジェクトの表示

現在の設定のままで次ページに進んでください。

Input(入力)パネルのImage
 Area(画像領域)オプション・

ボタンからProcessing Area

(処理領域)をクリックします。

Image Area: Processing Area 🖃

#### マスク用の処理領域を作成する

ステップ

この練習問題で用いられているスキャンされた写真は輪郭がひどくボ ケています(いくつかの角に向かって暗くなっています)。おそらく暗 い部分はモザイクの中に含めたくないと思われることでしょう。これら を排除するため、各入力ラスタ(またはRGBラスタ・セット)ごとに処 理領域を定義し、Image Area(画像領域)オプションをProcessing Area (処理領域)に設定することができます。こうすると、画像の処理領域 の内側の部分だけが最終的なモザイク画像に含められます。画像の処理 領域の外側の不要な部分は、モザイクが組み立てられる際にマスクされ ます(ヌル値にセットされます)。(後で見るように、処理領域がモザイ ク処理の中で様々な機能を提供するため、Image Area(画像領域)メ ニューは必要となります。)

Processing Area(処理領域)アイコン・ボタンをクリックすると、Line / Polygon Edit Controls(線/ポリゴン編集コントロール)ウインドウ が開きます。これらの編集コントロールを使用して、処理領域を定義す るのに適したポリゴンを描画したり編集します。マウスの右ボタンをク リックして(または[Apply(適用)]を押して)ポリゴンを確定すると、 処理領域の輪郭が描画され、View(ビュー)ウィンドウにカラーの影付 きで表示されます。

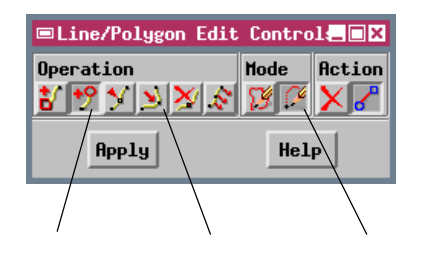

Line / Polygon Edit Controls(線 / ポリゴン編集コントロール)に関する詳 細は、『TNT入門:ベクタ地理データの編 集』で説明しています。

> Line / Polygon Edit Controls(線/ポ リゴン編集コントロール)を使用して SEC\_2 写真用の処理領域を作成します。

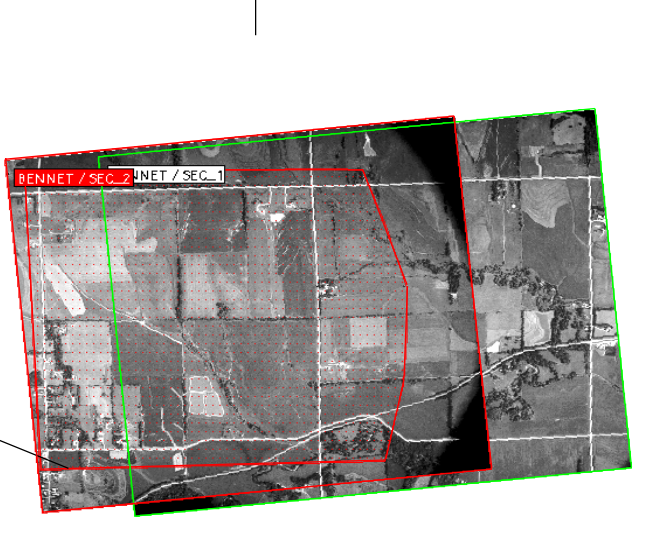

現在の設定のままで次ページに進んでください。

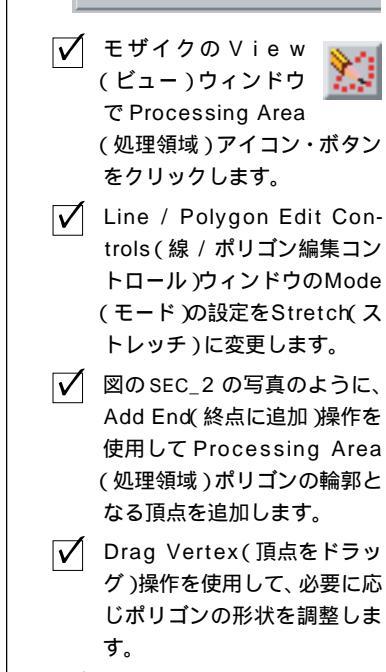

✓ マウスの右ボタンを押してポ リゴンを確定します。

#### 第2の処理領域を作成する

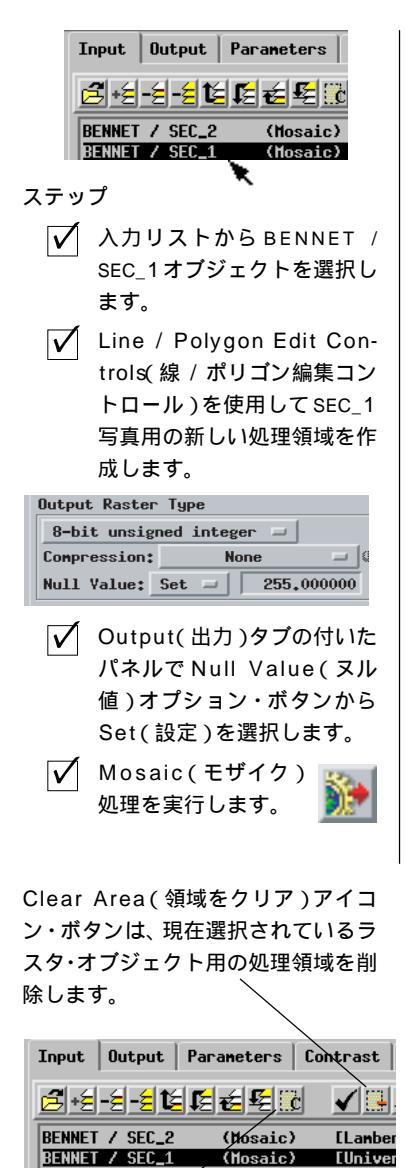

Clear All(すべてを削除)アイコン・ ボタンは、現在のすべての処理領域を 削除します。

(Mosaic)

[Univer

UTM投影に対して自動的に方向修正 された、2つの写真の指定部分のモザ イク。写真の周囲のボケた部分は切り 取られています。画像の周囲の空白領 域はヌル値にセットされ、Mosaic Result(モザイク結果)ウインドウで は透明になります。

処理領域は特定の入力ラスタ(またはRGB ラスタ・セット)に固有の ものであるため、必要ならば、各入力オブジェクトごとに処理領域を作 成することができます。別の処理領域を作成する前に、Input(入力)パ ネルの上のリストから対応するオブジェクトを選択します。ユーザが描 画する処理領域は、現在選択されているオブジェクトに対してのみ適用 されます。

処理領域を使用すると、重なり合うオブジェクト間にユーザ独自の切り 取り線をデザインし、モザイクの継ぎ目を目立たなくすることができま す。できれば、一番上のオブジェクトの処理領域の枠を、画像内の階調 の境界部ではなく均一な階調または色調の領域内に描画してください。 道路や鉄道などの直線的な地物は、(直角でなく)小さい角度で交差さ せると、視覚的な位置ずれを少なくすることができます。長い直線的な 継ぎ目の線は避けてください。

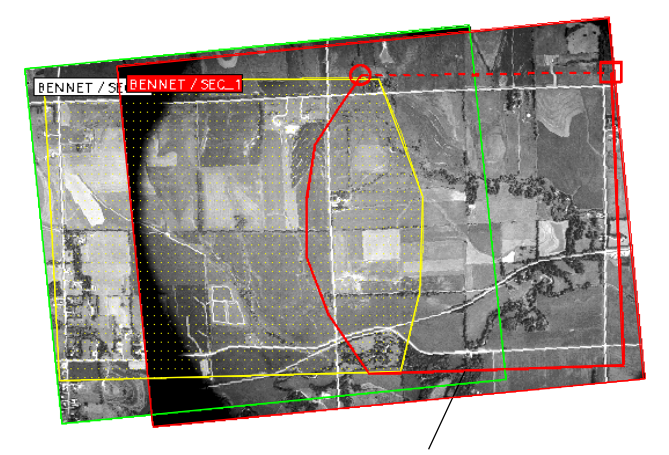

(選択された領域を確定する前に表示される BEC\_1写真用の新しい処理領域を作成 します。現在の領域は赤で、他の領域は黄色で表示されます。

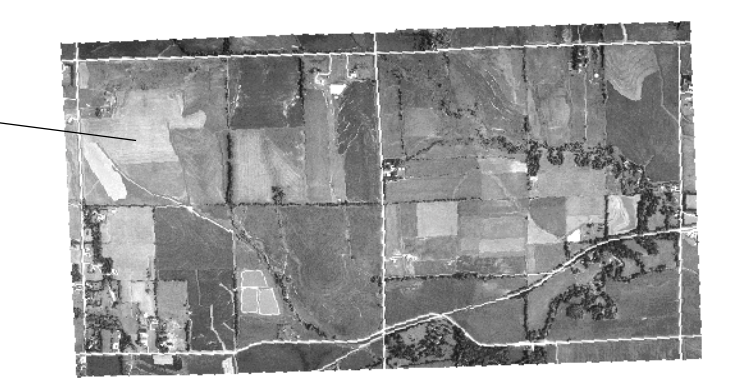

## モザイク内の空間的なずれの原因

前述の練習問題で作成したモザイクをチェックすると、入力画像間の継 ぎ目に沿った道路やその他の地物に、いくつかのわずかな位置ずれが見 られます。ここで一休みして、このような問題が発生する原因を考えて みましょう。

スキャンした平面地図や地形図をモザイク処理する場合、あたかも頭上 の1つの視点から直接各オブジェクトを観測したかのように、地図内の すべての地物が正しい水平位置に表示されると仮定しています。複数の 地図間で投影と座標系が同じであれば、継ぎ目の位置にある地物が正確 に一致することが期待できます。しかし、元の地図にはジオリファレン ス処理のエラーや地図学的なエラーがあるため、多少のずれが生じる可 能性があります。

特定の画像に含まれるオブジェクトはすべて1つの視点から観測され、 その視点が画像毎に異なるので、リモート・センシング画像をモザイク 処理する際の画像の不一致の原因となります。遠近法による1つの画像 では、地上の地物のみかけの位置が正しい水平位置とずれる可能性があ ります。凹凸による位置ずれと傾斜による位置ずれ(右の図を参照) が、この空間的歪みの主な原因であり、画像をジオリファレンス処理す る際のエラーの原因ともなります。これらの影響が最も明らかに現れる のは、航空ビデオや航空写真などのように低空から撮影された画像の場 合です(最後の練習問題で使用される画像もそうです)。このような各 画像では、隣接する写真に撮影されているオブジェクトは実際の位置か ら異なる距離、異なる方向にずれている可能性があります。これらの写 真をモザイク処理した場合、同じ地上オブジェクトの2つの画像がモザ イクでは同じ場所に配置されません。

#### リモート・センシング画像に共通な歪 み

地上の位置は、視線(黒い矢印)に 沿って画像平面に投影されますが、こ のとき水平方向にいくつかの種類の位 置ずれが生じます。赤い矢印は、正し い相対位置を保つのに必要な投影方向 を示します。

#### 凹凸による位置ずれ

地上の物体の標高の違いにより生じる 水平方向の位置ずれ。

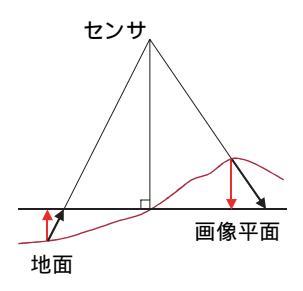

#### 傾斜による位置ずれ

画像平面が傾いていることにより生じ る、対象物の水平方向の位置ずれ(セ ンサが真下を向いていない)。

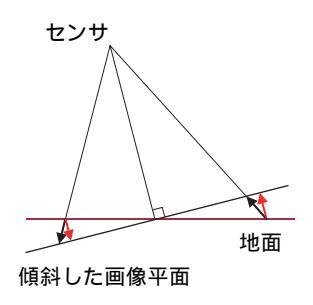

傾斜による位置ずれのあるジオリファレンス処理された画像から最高のモザイクを生成するには、まず、自動ラスタ再サン プリング(『TNT入門:画像の幾何補正』を参照)を使用して傾斜の影響を少なくします。凹凸による位置ずれを除去する には、画像ペアの完全な立体視モデルを使用して正射写真を生成する必要があります(詳細は『TNT入門:DEMと正射写 真の作成』を参照してください)。

## コントラスト・テーブルの適用

- ✓ Input(入力)パネルの Remove All(すべてを削除)アイ コン・ボタンを押し、レイアウトを保存 するかどうか聞かれた場合はNoを選択 します。
- Add(追加)アイコン・ボタンを押し、 FRANKLIN プロジェクト・ファイルから オブジェクト SPOT\_RED とTM\_RED を 選びます。

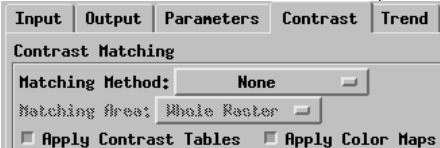

Contrast(コントラスト)パネルで、Apply Contrast Tables(コントラスト・ テーブルを適用する)トグル・ボタンが オンになっていることを確認して下さ 11 Mosaic(モザイク)処理を実

行します。

TNTmipsではコントラスト・テーブルを作成し保存することによって、 表示する画像の輝度とコントラストを強調することができます。コント ラスト・テーブルはそれぞれの未修正ラスタ値を表示される輝度値に写 像します。その際は、ラスタ内に元の数値を保存しながら画像の表示を 強調しています。モザイク処理は View(ビュー)ウィンドウに入力ラス タを表示するために、各入力ラスタに関して保存された表示パラメータ を自動的に使用します。Display(表示)処理の際に保存されたコントラ スト・テーブルを使用しながらラスタを表示し続けると、そのコントラ スト・テーブルはMosaic View(モザイク・ビュー)ウィンドウでラ Input Output Parameters Contrast Trend スタを表示するために自動的に使用されるでしょう。

> Contrast(コントラスト)パネル上でApply Contrast Tables(コント ラスト・テーブルを適用する)トグル・ボタンがオンになっている 場合(デフォルトの状態)には、コントラスト強調された値は未修 正の入力ラスタ値ではなく出力モザイクに変換されます。このオプショ ンは、モザイクが以前に行ったコントラスト強調の結果と各入力ラスタ とを合同することを可能にします。

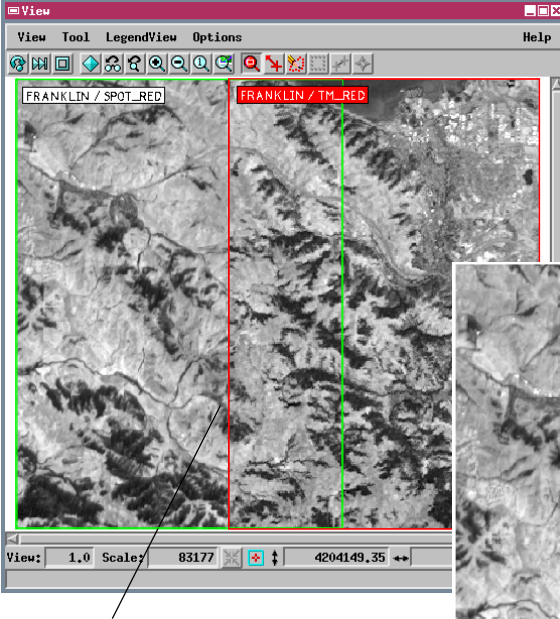

この練習問題での両入力ラスタは保存 されたExponential(指数関数的な)コ ントラスト・テーブルで自動的に表示 されます。コントラスト強調された値 は出力モザイクに変換されています。

入力ラスタ TM RED は比較 のためにコントラ スト強調を行わず に表示します。

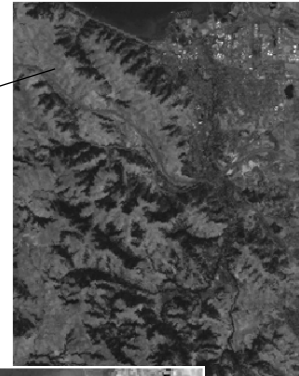

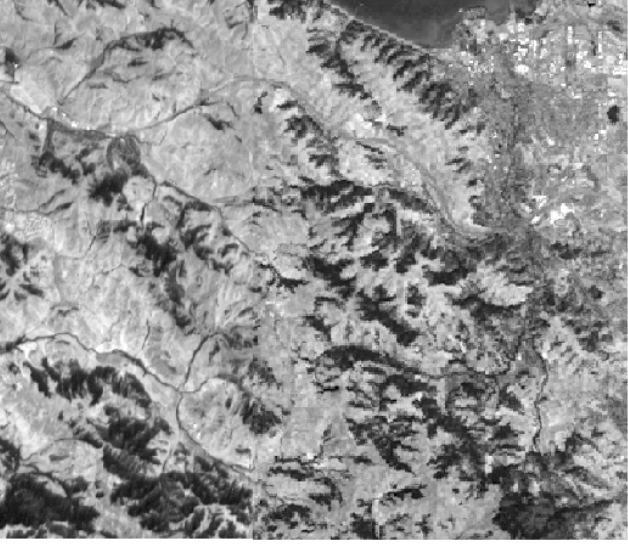

ステップ

### 全レイヤーにコントラストを設定する

モザイク処理では、あらゆるグレー階調の入力ラスタに対してもコント ラストを調整することができます。Input(入力)パネルでContrast(コン トラスト)アイコン・ボタンを押すと、その時選択している入力ラスタ の一般的な Raster Contrast Enhancement(ラスタ・コントラスト強調) ウィンドウが開きます。ここでは、コントラスト法の変更や範囲の修 正、その他にSpatial Data Display(空間データ表示)処理で行ったような 調整を行うことができます。(コントラスト強調に関する詳細な情報は、 『TNT 入門: 色のコントロール』を参照して下さい。)

Set Contrast All Layers(全レイヤーにコントラストを設定)アイコン・ボ タンは1つの自動コントラスト強調法を入力ラスタの全てに適用する ことを可能にします。このアイコン・ボタンを押した時に開くドロップ ダウン・メニューには、Display(表示)処理で用いられる一般的な自動コ ントラスト強調法が含まれています。Apply Contrast Tables(コントラ スト・テーブルの適用)トグル・ボタンがオンになっている場合は、選択 された自動コントラスト強調法を用いて計算された値がモザイクに反 映されます。メニューのDefault(デフォルト)オプションは各入力ラス タのコントラスト強調をデフォルトの状態に戻します。

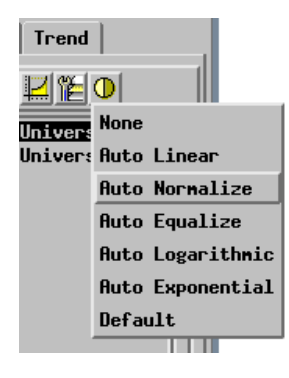

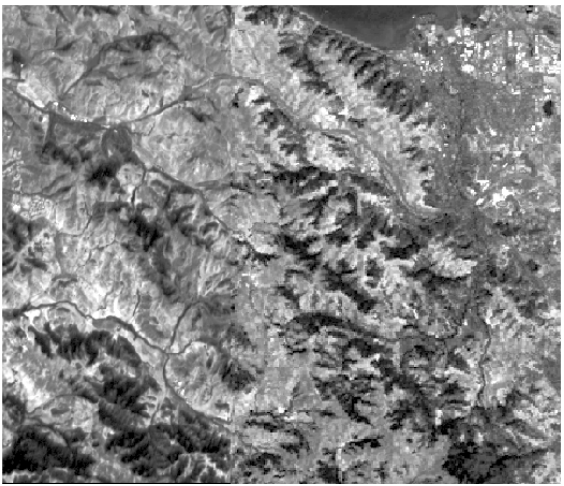

各入力ラスタに適用された自動正規化 強調法で作成されたモザイク画像。

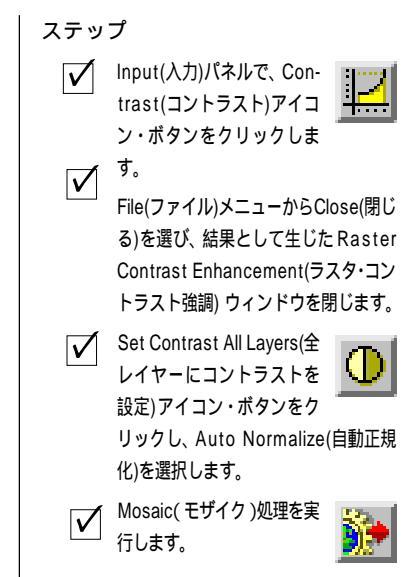

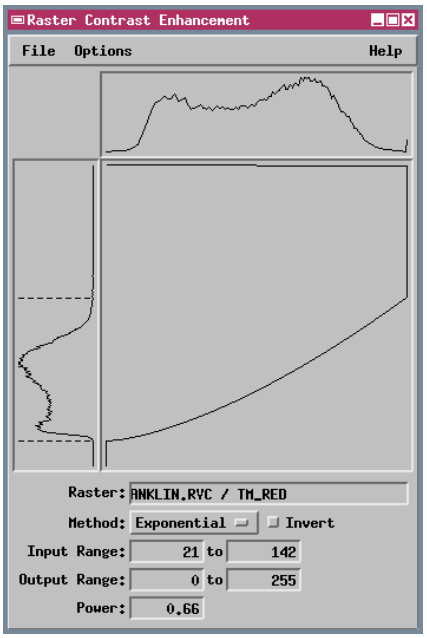

モザイク画像を作成する際に、コントラスト・ テーブルを用いるか、全ての入力ラスタに自動 強調を設定するかのどちらかでコントラストを 適用する場合、結果として生じるモザイク・ラ スタに関してLInear(線形)コントラスト・テー ブルが作成されます。このテーブルは、コント ラスト強調されたモザイクがDisplay(表示)処 理により自動強調されなくても、意図したよう に表示されることを可能にします。

## グレー階調ラスタのコントラスト・マッチング

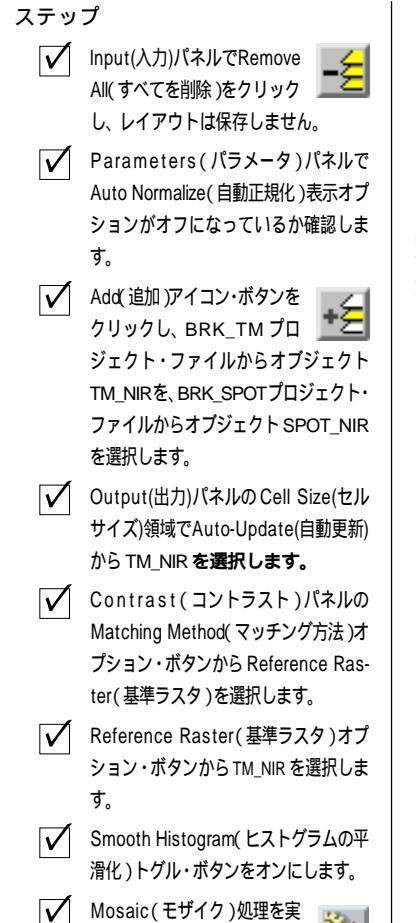

行します。

モザイク処理する複数のグレー階調ラスタ間では通常、輝度範囲とコン トラストが異なります。Contrast(コントラスト)パネルには、コント ラスト・マッチングを行うためのいくつかのオプションが用意されてい ます。Reference Raster(基準ラスタ)オプションを選択した場合は、コ ントラスト・マッチング用のReference Raster(基準ラスタ)として入 力オプジェクトも1つ選択します。こうすると、Mosaic(モザイク)処 理は、各入力オプジェクトの輝度ヒストグラムをReference Raster(基 準ラスタ)のヒストグラムにできるだけ近づけます。

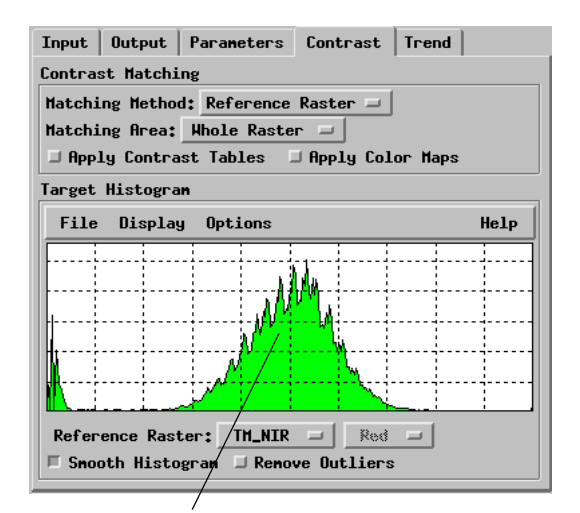

Target Histogram(ターゲット・ヒストグラム)パ ネルには、選択されたReference Raster(基準ラス タ)のヒストグラムがチェック用に表示されます。

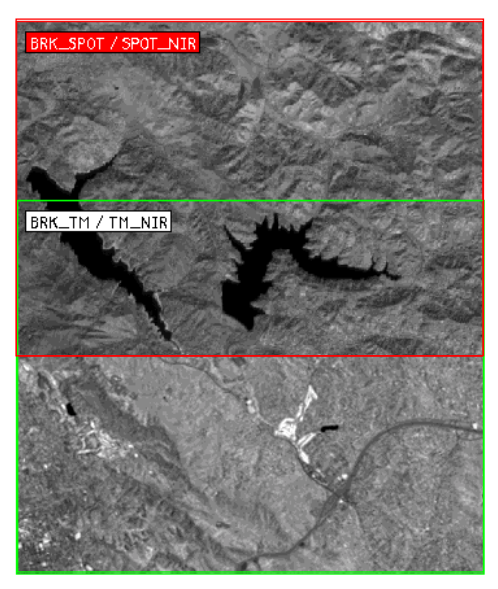

コントラストが異なる入力グレー階調ラスタ。

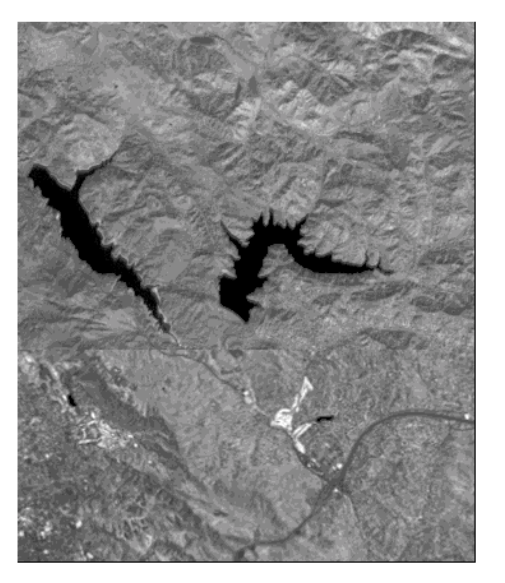

コントラスト・マッチングを行ったモザイク。

#### RGB カラー・ラスタ・セットのモザイク処理

RGB ラスタ・セットにコントラスト・マッチングを適用する場合は、 赤、緑、青のカラー成分に個別にヒストグラム・マッチングが適用され ます。基準セットの対応する成分と一致するよう、各カラー成分の輝度 とコントラストが独立に調整されます。この手順では、基準セットのカ ラーと一致するよう、各入力ラスタ・セットの全体的なカラー・パラン スが調整されます。この例では、比較的暗いSPOT画像が、比較的明る いランドサット TM (Landsat Thematic Mapper)ラスタ・セットに合 わされます。選択されるパンドは、近赤外線(赤として表示される)、赤 (緑色)、緑(青)です。この組み合わせにより、植生領域が赤で表示さ れるカラー赤外線写真と同様な画像が得られます。

基準ラスタを選択して、これに合うように他の入力オブジェクトのコン トラストを調整する代わりに、モデルとなる輝度分布にすべての入力画 像を合わせる方法を選択することもできます。使用可能な2つのモデル として、Equalize(等頻度化:各輝度レベルにおけるセルの数を等しく する)およびNormalized(正規化:輝度分布を正規分布またはガウス分 布にする)があります。いずれのモデルでも、各画像の最も確率の高い 輝度値範囲に対して、最大のコントラスト強調が行われます。

#### ステップ

 Input(入力)パネルで Remove All(すべてを削除)を クリックします。

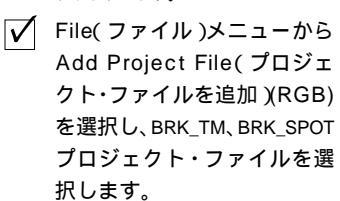

- Output(出力)パネルの Cell Size(セル サイズ)領域でAuto-Update(自動更新) から TM\_NIR を選択します。
- Contrast(コントラスト)パ ネルで Contrast Matching Method(コントラスト・マッ チング方法)を Reference Raster(基準ラスタ)に設定 し、TM ラスタを基準ラスタ に選択します。
- Mosaic(モザイク)
  処理を実行し、赤、
  緑、青の出力ラスタ
  成分に名前を付けます。

Add Project File(プロジェクト・ ファイルを追加)(RGB)オプション は、選択されたプロジェクト・ファイ ルに含まれる最初の3つのラスタを、 RGBラスタ・セットとして追加しま

> す。 カラーはオブ ジェクト順に 1=R、2=G、3=B と割り当てられま す。

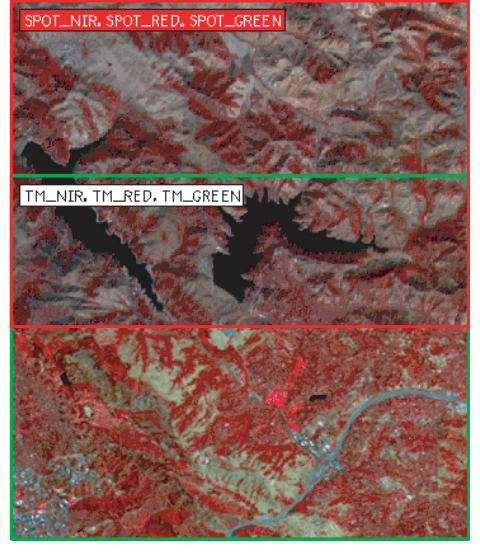

カラー・バランスが異なる入力 RGB ラスタ・セット

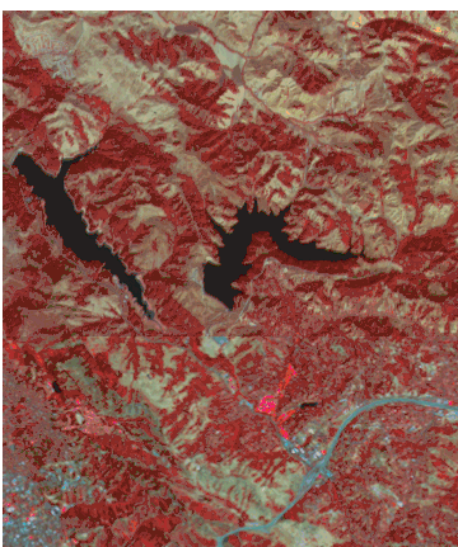

コントラスト・マッチングを行ったモザイク。

#### カラー・コンポジットのモザイク処理

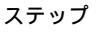

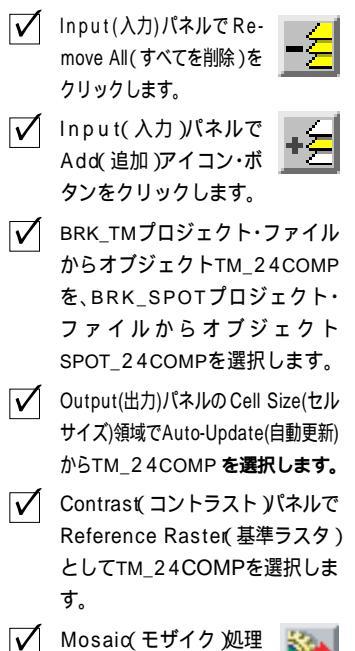

を実行します。

24 ビット、16 ビット・コンポジット(各ラスタ・セルごとに赤、緑、青 の値が個別に保存される)やカラーマップを伴う8 ビット・コンポジッ トなどのカラー・コンポジット・ラスタも、モザイク処理することがで きます。カラー・コンポジットに対してコントラスト・マッチングを行 う場合、Mosaic(モザイク)処理は、各入力オブジェクトごとに赤、緑、 青のヒストグラムを自動的に生成します。こうすることで、RGB ラス タ・セットの場合と同様に正確なコントラスト・マッチングが行われま す。この練習問題で使用した24 ビット・コンポジットを使用した場合 (またはRGBと24 ビット・コンポジットをマッチングさせた場合)最 高のカラー・マッチング結果が得られます。16 ビット、8 ビットのコン ポジット・ラスタでは通常、近いカラー・マッチングは得られません。

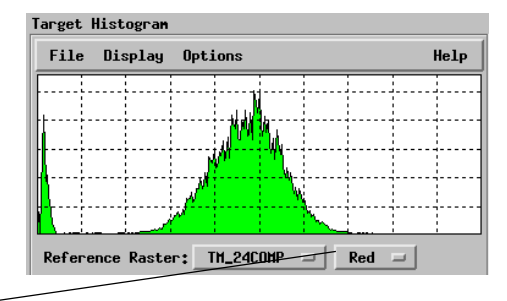

Target Histogram(ターゲット・ヒストグラム)パネルに基準ラスタ(またはラスタ・セット)の3つのヒストグラム(赤、 緑、または青)のどれをチェック用に表示するかを、このオプション・ボタンで選択します。現在どのヒストグラムが表示され ているかに関係なく、これれらのヒストグラムのそれぞれが、それぞれのカラーに対するコントラスト・マッチング用のター ゲットとして使用されます。基準画像用にSelected Area(選択された領域)マッチング・オプションを使用している場合は、 マッチング領域のヒストグラムが表示されます。

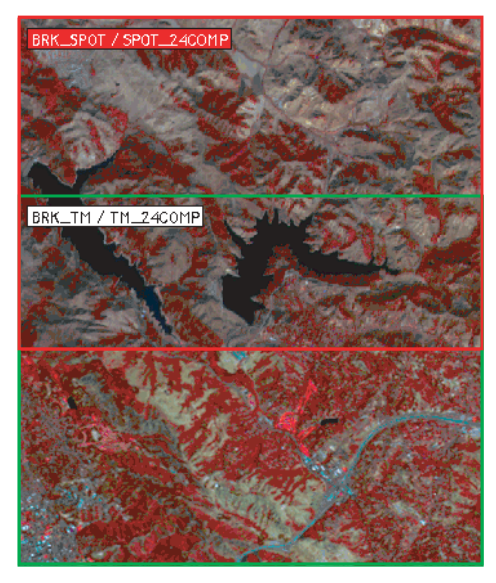

カラー・バランスが異なる入力カラー・コンポ ジット。

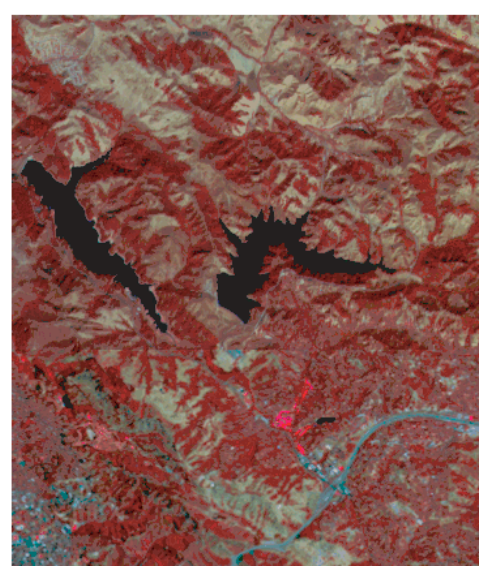

コントラスト・マッチングを行ったモザイク。

#### 処理領域を使用してコントラストを合わせる

マッチング領域は入力オブジェクトの一部分であり、コントラスト・ マッチング用のヒストグラムの作成に使用されます。デフォルトでは Whole Raster(ラスタ全体)が選択されます。1 つまたは複数の入力オ ブジェクトに対して処理領域を描画し、Matching Area(マッチング領 域)オプションとして Selected Area(選択された領域)を選択すると、 入力画像のうちのどの部分でマッチング処理を制御するかを指定でき ます。

この例では、比較的暗いランドサット画像を比較的明るいSPOT画像に 合わせます。ただし、SPOT画像には日光の当たった濁った広い水域や 非常に明るい構造物が含まれていますが、ランドサット画像には現れて いません。この2つの画像のより典型的な地上部分で最適なマッチング が行われるようにするため、ここでは、水域や通常と異なる構造物を排 除した基準SPOT画像用の処理領域を描画します。この領域から計算さ れたヒストグラム(各カラーごとに1つずつ)は、マッチング用のター ゲット・ヒストグラムとして使用されます。我々が処理領域を定義しな かったランドサット画像については、ヒストグラム作成処理はラスタ全 体モードに戻ります。

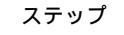

- Input(入力)パネルでRemove All(すべてを削除)を クリックします。
- File(ファイル)メニューからAdd RGB Rasters(RGBラスタを追加)を 選択し、PINOLEプロジェクト・ファイ ルからオブジェクトNIR\_TM、 RED\_TM、GRN\_TMを選択します。
- 1つ前のステップを繰り返します。たたじ 今度は、オブジェクト NIR\_SPOT、RED\_SPOT、 GRN\_SPOTを選択します。
- ✓ Image Area(画像領域)オプションを Whole Raster(ラスタ全体)に設定し ます。
- Contrast Matching Method(コントラスト・マッチング方法)をReference Raste(基準ラスタ)に設定し、Matching Area(マッチング領域)メニューからSelected Area(選択された領域)を選択します。
- ✓ SPOTラスタ・データをコントラストの基準として選択します。
- ✓ 左下の図のように、SPOT画像に対して処理領域黒の輪郭で示した部分 を 描画します。

 Mosaiq(モザイク)処理を 実行します。

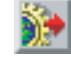

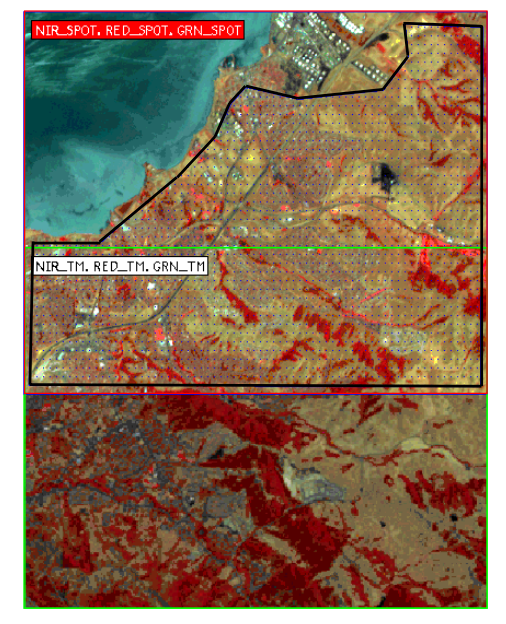

マッチング用の基準ランドサット画像用の処理領域 を持つ入力ラスタ画像。

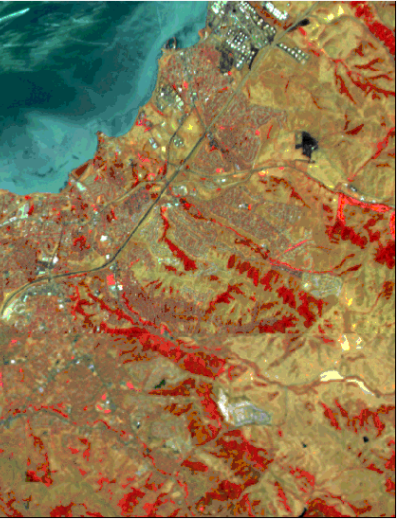

選択された領域にコントラストを合わせた モザイクの一部。

## モザイク・レイアウトの保存とオープン

す。

BENNET / SEC\_2

BENNET / SEC\_1 /

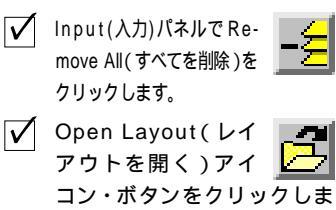

✓ BENNET プロジェクト・ファ

イルからオブジェクト MOS LAYOUTを選択します。

(Mosaic)

(Mosaic)

Input Output Parameters Contrast

ᄚᆑᆑᆤᅸᅝᅝᆋᆋᅖᆡ

Mosaic(モザイク)処理では、使用できる入力オブジェクトの数にはほ とんど制限がない上、処理領域、基準オブジェクト、重合部処理、コン トラスト・マッチング、その他の処理パラメータを定義できます。複雑 なモザイク処理をセットアップする場合は、File(ファイル)メニュー のSave Layout(レイアウトを保存)オプションを使用してモザイク・レ イアウトを保存するのが良いでしょう。入力オブジェクト・リストと処 理に関するすべての設定がレイアウト・オブジェクトに保存されます。 レイアウト・オブジェクトには名前が付けられ、ユーザが選択したプロ ジェクト・ファイルに保存されます。

MOS\_LAYOUT オブジェクトを開いた 後の入力リスト。

保存するモザイク・レイアウト・オブ ジェクトで異なるプロジェクト・ファ イル内の入力オブジェクトを参照する 場合は、レイアウトの保存後にこれら のファイルを異なるディレクトリやド ライブに移動しないでください。この ようにすると、Mosaic(モザイク)処 理がこれらのファイルを見つけること ができません。 (モザイク)オプションのすべての選択内容とパラメータ値は、レイア ウトを保存したときと同じ状態にセットされます。この後、必要に応じ て他の入力オプジェクトを追加したり設定内容を修正することができ ます。ここで開いたレイアウトには、次の練習問題に追加するための処 理領域や他の設定が含まれています。

多数の航空写真や航空ビデオの画像を使用して、繰り返しモザイクを作成する場合は、画像セット全体を含むモザイク・レイアウトを保存し、 範囲ボックスを使用して現在のモザイクに必要な入力オブジェクトを 定義することができます。Wire Frame Display Mode(ワイヤフレーム 表示モード)でレイアウトを保存すると、レイアウトのロード処理をス ピードアップできます。

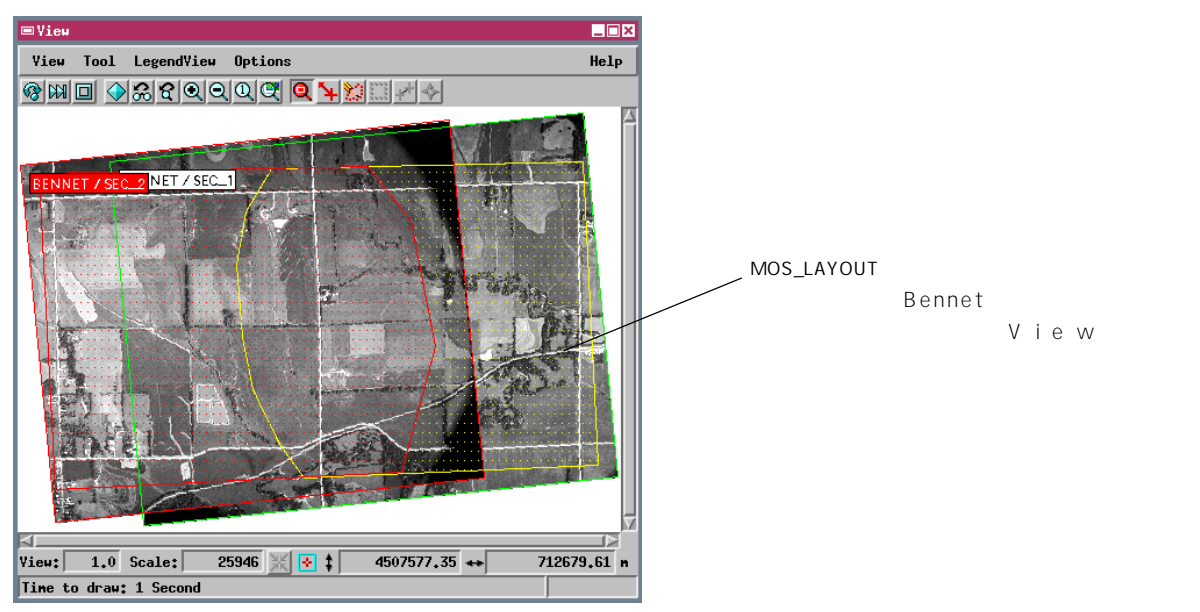

ステップ

傾向の除去

航空写真や航空ビデオの画像には、照明やレンズの影響に関係する輝度 の空間的変化があるのが普通です。照明の方向が斜めであることによる 影があると、画像の片側が他方よりかなり暗くなる場合があります。こ れが、直線的(1次)輝度傾向です。レンズの影響があると、画像内の放 射方向に暗い部分(2次傾向)ができる場合があります。このような傾 向があると、同じ領域がある画像では平均より明るく見え、隣の画像で は平均より暗く見えるため、モザイク内の画像の継ぎ目の両側で輝度の 不一致が起こる可能性があります。

Trend(傾向)パネルのコントロールを使用すると、コントラスト・マッ チングやモザイクの組み立てを行う前に、入力画像を自動処理して輝度 傾向を減らしたり除去することができます。傾向の次数を選択できるほ か、傾向除去の対象をラスタ全体にするか、または画像の中の処理領域 により選択された部分にするかを選択することもできます。サイズの大 きい画像の処理をスピードアップするため、傾向解析時に画像セルのサ ンプルを使用することができます。このとき、サンプル・サイズをサン プリング間隔により決定します。

この練習問題で使用したBennet航空写真には、日光の角度のために西が明るく、レンズの影響で放射方向に暗くなっています。2次傾向除去とコントラスト・マッチングを組み合わせると、コントラスト・マッチングだけを使用した場合に比べ、2つの画像間ではるかに良好なマッチング結果が得られます。

ステップ

- Trend(傾向)パネルでRemove Trend(傾向の除去) オプション・ボタンからSelected Area(選択された領 域)を選択します。
- ✓ Trend Order(傾向の次数) オプション・ボタンから2を 選択します。
- ✓ Sample Line by(行のサン プリング間隔)フィールドの 値を2に変更し、Sample Columns by(列のサンプリ ング間隔)フィールドも同様 に変更します。

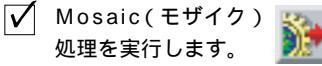

Selected Area(選択された領域)を 選択し、Processing Area(処理領 域)を使用して、画像内の傾向除去に 使用する部分を決定します。

| Input Output Parameters Contrast Trend |
|----------------------------------------|
| Trend Renoval                          |
| Remove Trend: Selected Area 💷          |
| Trend Order: 2 🖃                       |
| Sample Lines by: 2                     |
| Sample Columns by: / 2                 |
|                                        |

傾向除去するサンプリング間隔はこれ らのフィールドの値により設定されま す(デフォルト値は4です)。

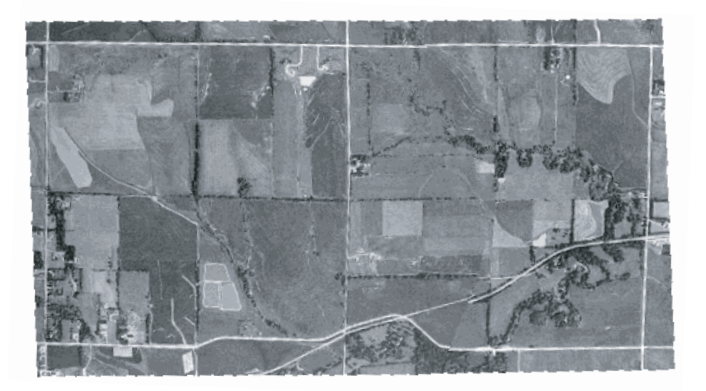

コントラスト・マッチング(レイアウ トに保存された設定)と2次傾向面の 除去を使用して生成されたモザイク。 元の画像の直線方向と放射方向の輝度 の変化が明らかに小さくなっており、 継ぎ目に沿った部分のマッチングが改 善されています。12ページの生の画 像のモザイクと比較してください。

## ラスタ重合オプション

ステップ

- ✓ Open Layout(レイアウ トを開く)ボタンをク リックし、BRK\_TMプロジェクト・ ファイルからBRK\_LAYOUTを選 択します。
- Parameters(パラメータ)パネル で、Overlap Method(重合方法) オプション・ボタンからFeathering(フェザリング)を選択します。
- ✓ Deviation Filter(偏差フィルタ) トグル・ボタンをオンにし、Max Deviation(最大偏差)を40.00に 設定します。
- Mosaiq モザイク 処理
  を実行します。

**))**>

さまざまな重合オプションを使用して この練習問題を繰り返し実行し、各オ プションの効果を自分で確めてくださ い。

すべての Overlap(重合)方法は、重 なり合うラスタ間でセルごとの位置合 わせが良好である場合に、最高の動作 結果が得られます。 Parameters(パラメータ)パネルのOverlap Method(重合方法)オプ ション・メニューを使用すると、さまざまな方法を選択して入力ラスタ の重なり合う部分を処理することができます。デフォルトの方法(Last Raster(最後のラスタ))では、重なり合う各領域の一番上のラスタを出 力画像に使用します。その他の方法では、入力画像の対応するセル値を 比較したり数学的に組み合わせて重なり合うセル値を割り当てること で、段階的な移行部を生成しようとします。

Average(平均)法では、対応する入力セルの平均値を使用します。 Maximum(最大)法では最大値を選択し、Minimum(最小)法では逆 に最小値を選択します。Chessboard(チェス盤)法の場合、重なり合う ラスタの入力セル値が、チェス盤のパターンを形成するように、2次元 平面で交互に規則的に並べられます。Random Mixing(ランダム混合) 法では対応する入力セルの加重平均が使用され、相対的な重みがランダ ムに割り当てられます。Feathering(フェザリング)オプションの場合 は、画像境界からの距離によって加重平均が異なります。各画像に対す る加重係数は、境界で0であり、縁部から内側に向かって大きくなり、 フェザリング距離の位置で1.0になります。フェザリング距離が大きい ほど、段階的移行部が広くなります。

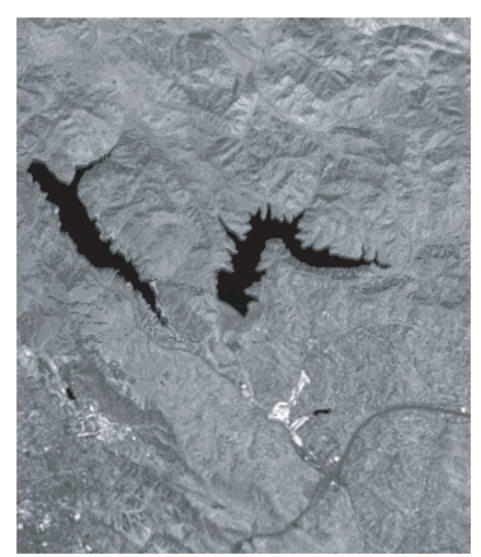

Linear Feathering(線形フェザリング)オプショ ンを使用したモザイク。

Feathering(フェザリング)法を使用すると、画像の縁に対する重み 付けをLinear(線形)またはNonlinear(非線型)のいずれかから選 択することができます。

| Input Output Parameters    | Contrast    | Trend   |
|----------------------------|-------------|---------|
| Mosaicking Options         |             |         |
| Harping Model: Affin       | e 🖃         |         |
| Resampling Method: Bilinea | r Interpola | ation 💷 |
| Overlap Method: Featherin  | ng 💷        |         |
| Feathering Type: Linear    |             |         |
| Feathering Distance: 120   | ) Pixels    |         |
| Deviation Filter Max. De   | viation: 40 | 0.000   |

Deviation Filter(偏差フィルタ)を使用すると、重合処理を行う際 に入力セル値の中の極端に異なるものを選択的に排除することができ ます。対応する入力セル値の差が設定した Max. Deviation(最大偏 差)を超える場合、フィルタは、選択された重合処理を無視して、 Last Raster(最後のラスタ)値を使用します。

ステップ

#### ギャップを埋める

モザイク処理では、モザイクを構成するオブジェクトの重なりを処理す ることが問題になるのではなく、それらの間で重ならない部分を補うこ とが問題になる場合があります。この問題は地図区画によって分割され た行政のデジタル標高データでよく起ります。隣接するラスタの間の境 界は完全に一致するべきですが、実際にはそれらの間にはセル1,2個分 の幅のギャップが存在することがあります。

モザイク処理は隣接するモザイク構成オブジェクト間のギャップを自動的に "fill(埋める)" ことを可能にします。これらのギャップは準備的なモザイクの中ではヌル値の狭い細片として表されるので、モザイク内でヌル値を作成するために Null Value(ヌル値)メニューから Set(設定)を選択し、Gap Filling Type(ギャップ埋めタイプ)メニューを有効にしなければなりません。ギャップ埋めフィルタは周辺の4個または8個のセルの平均を利用して、ギャップのヌル・セルに新しい値を内挿します。

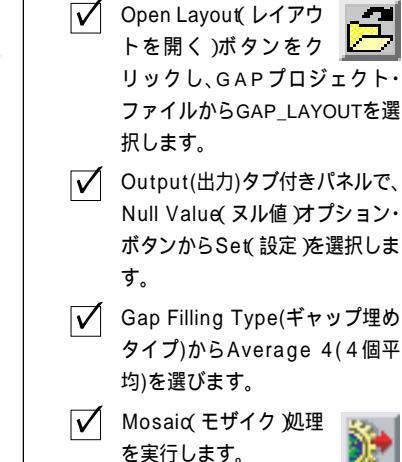

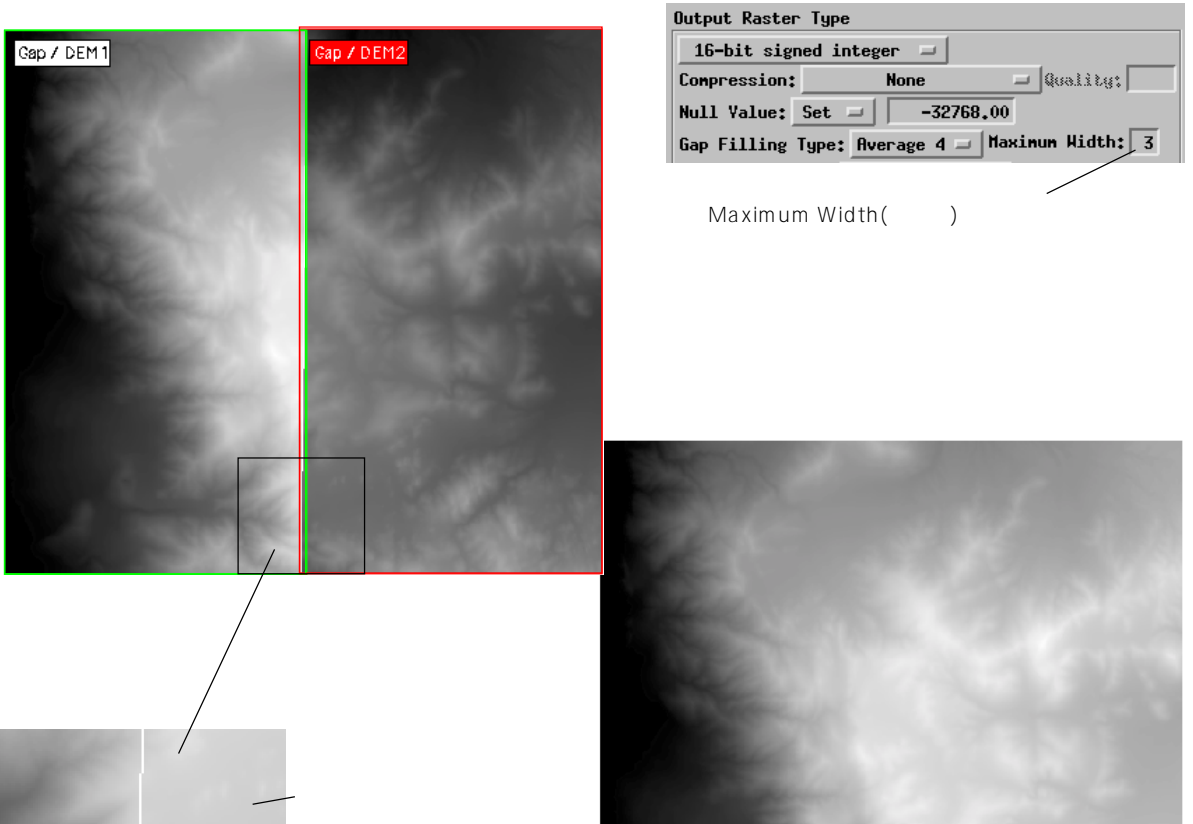

実行させた時のモザイクの ー部です。ヌル・セルの ギャップまたは合わせ目が 区画境界に沿って残りま す。

境界のギャップを埋めた全モザイク画像

### 手動モザイク処理

ステップ

- ✓ Open Layout(レイアウ トを開く)ボタンをク リックし、RAYMONDプロジェク ト・ファイルからMAN\_LAYOUT を選択します。
- Positioning(位置決め)オプション・ ボタンからManua(手動)に変わって いることを確認して下さい。
  - んカリストでSEC1を選択します。
  - View(ビュー)ウィンドウ のManual Positioning(手 動位置決め)アイコン・ボタンをクリッ クします。
- ✓ 中央の写真(SEC1)の範囲ボックスの 右下角をドラッグして拡大します。
- マウスの右ボタンをクリックし、画像
  を再描画します。
- SEC1の地物が、横の隣接する画像と ほぼ同じ縮尺で表示されるまで、操作 を繰り返します。
- ✓ SEC2の右側の縁が見えるように、必 要ならばSEC1を右にドラッグしま す。

ジオリファレンス処理されていないオブジェクト・セットや、ジオリ ファレンス処理された画像とされていない画像の混ざったものをモザ イク処理したい場合には、Manual(手動)位置決めモードに変更して下

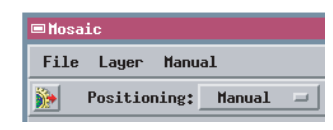

さい。Manual(手動)モードの時だけ、ジ オリファレンス処理されていないオブ ジェクト・セットを選択することができ ます。入力オブジェクトを追加する場合、

ジオリファレンス処理された画像がView(ビュー)ウィンドウ内の正 しい相対位置に自動的に配置されます(オブジェクト・セットを混ぜて 追加する場合は、ウインドウ座標系を正しく確立するため、ジオリファ レンス処理されたオブジェクトを先に追加してください)。ジオリファ レンス処理されていない画像は、追加された順に、最初に配置された画 像の右横に並べて配置されます(横1列に並べて配置される画像の数 は、Parameters(パラメータ)パネルのAutoplacement Tiles(自動位置 決め)の設定によって決まります。この数以上の画像がある場合は、前 の行の下に横に並べて配置されます)。

このレイアウトの場合、左と右の画像はジオリファレンス処理されてい ますが、真中の画像に対してはジオリファレンスやセル・サイズが設定 されていません。したがって、真中の画像は、最初は隣の画像に対して 正しい縮尺で表示されません。入力リストでジオリファレンスされてい ないオプジェクトを選択した後、見やすくしたり隣接する画像ペアに対 してタイポイント(対応点)を配置するために、Manual Positioning(手 動位置決め)ツールを使用して移動したりサイズを変更したりします。

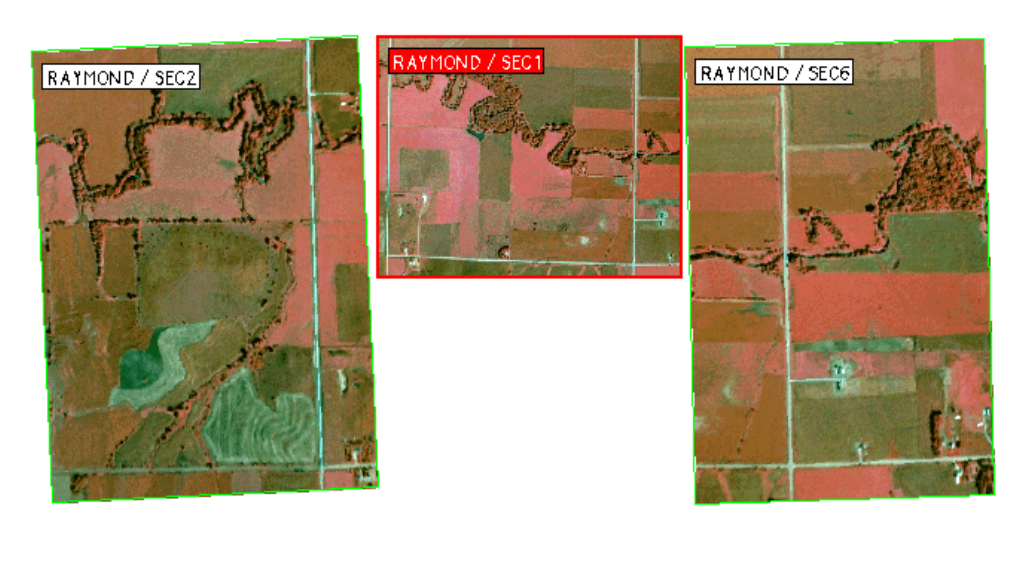

現在の設定のままで次のページに進んでく ださい。

## 最初の画像ペア用のタイポイント(対応点)を配置する

Manual(手動)モードでは、ジオリファレンス処理されていない画像位 置を、隣接する画像に対して相対的に確立するためにタイポイント(対 応点)を配置しなければなりません。タイポイントは、重なり合う画像 ペアの中の対応する位置をあらわします。各画像ペアには少くとも3つ のタイポイントが必要であり、重なり合う領域のできる限り多くの部分 をカバーするようにこれらの点が分布していなければなりません。ペア の構成要素はLeft(左)とRight(右)で指定され、Tie Points(タイポイ ント)ウインドウで倍率が決められます。オブジェクトをLeft(左)ま たはRight(右)で指定するには、Input(入力)リストでこのオブジェ クトを選択してから、Tie Points ウインドウ最上部の対応するReplace (置換)アイコン・ボタンをクリックします。

画像ペアを指定した後、Define Tie Points(タイポイントを定義)ツー ルを使用して View(ビュー)ウィンドウ内でのタイポイントの大体の 位置を決めます。次にTie Pointsウインドウのコントロールを使用して 位置を微調整してから、タイポイントを追加します。

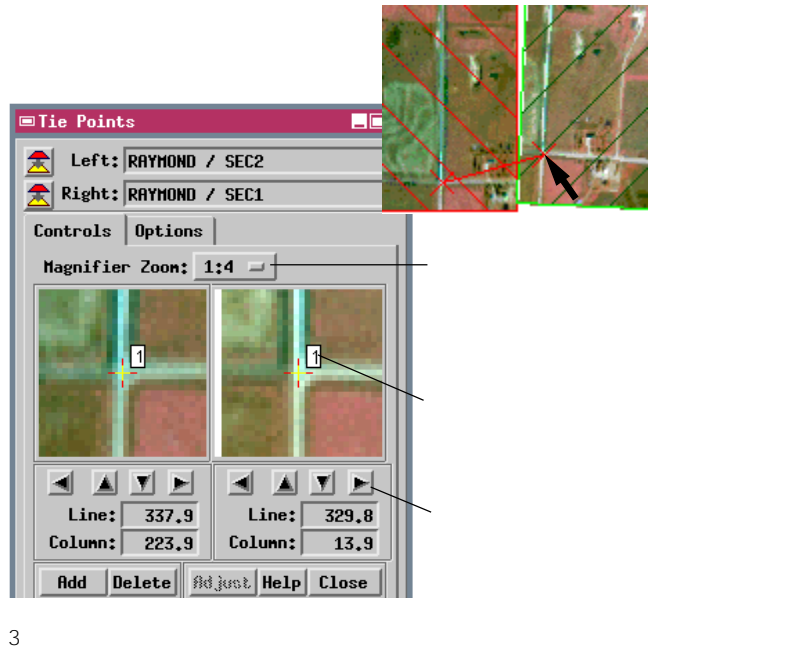

3 つ以上のタイポイントを追加 した場合はAuto Correlate(自 動相関)オプションを使用でき ます。別の仮タイポイントを配 置した後、拡大フレームのいず れかをクリックすると空間相関 処理が起動され、他の画像内の 対応する点が自動的に位置決め されます。

| Controls Options            |
|-----------------------------|
| 🖹 Auto Correlate            |
| Correlation Window: 11 🖃    |
| Search Radius: 35 🖃         |
| Positioning Interval: 1/2 💷 |
|                             |

ステップ

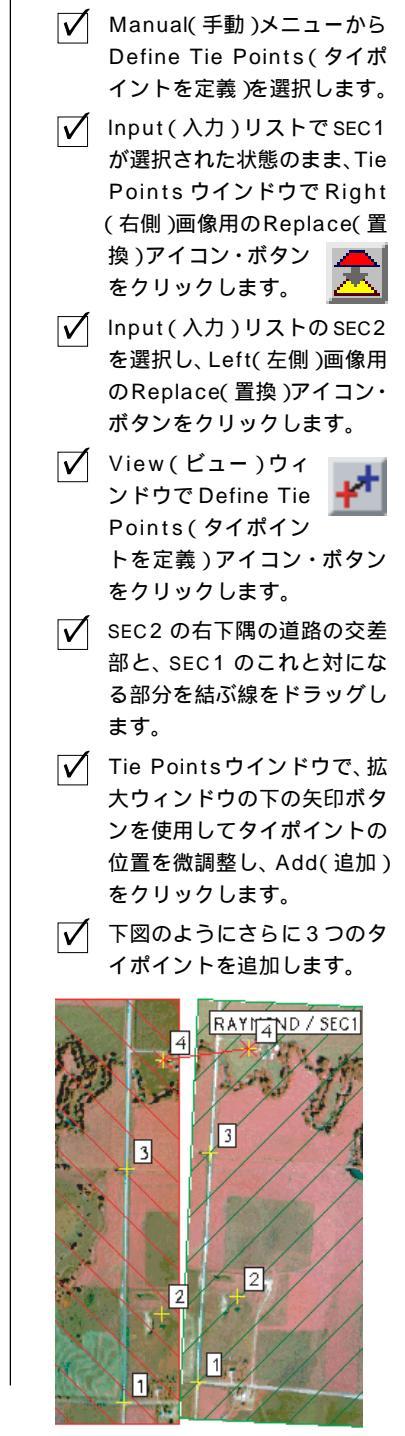

現在の設定のまま次のページに進んでください。

Positioning Interval(位置決め間隔)の設定により、矢印ボタンでトリガされる1回の位置変更時の移動分(単位はピクセル)が定義されます。

## タイポイントを完成させモザイク処理を実行する

ステップ

- Input(入力)リストでSEC1を選択します。
- Manual Positioning(手動位置決め)
   アイコン・ボタンをクリック します。
- ✓ SEC6 の左側の縁が見えるま で SEC1 写真を左に移動しま す。
- ✓ Left(左側)画像としてSEC1 を、Right(右側)画像として SEC6を指定します。

 Define Tie Points (タイポイントを定 義)アイコン・ボタンをク リックし、下図のようにこの 画像ペア用のタイポイントを 配置します。

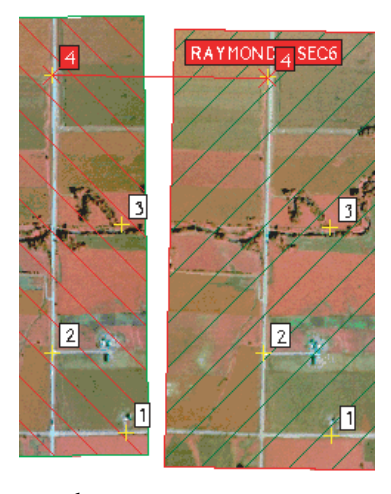

✓ [Adjust (調整)]をクリック して最終的な画像配置と位置 エラーの一覧をプレビューし ます。

 $\checkmark$ 

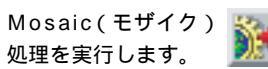

図のタイポイントの-位置を使用して得ら れた最終的なモザイ ク画像。 Manual(手動)モザイク処理モードでは、すべてのタイポイントと使用 可能なすべての地上コントロール点に対する最小二乗近似を計算し、結 果として得られた位置を使用して構成画像をモザイク内に配置します。 Tie Points ウインドウのAdjust (調整)ボタンを使用すると、モザイク を生成する前に、この一括調整の結果をプレビューできます。各画像ペ アに対してタイポイントを配置した後モデルを更新することもできま すし、すべてのタイポイントが配置されるまで待つこともできます。モ デルを調整する際には更新された位置を使用して View(ビュー)ウィ ンドウ内に画像が配置され、現在の画像ペアに対する位置エラーが計算 され、Adjustment Report(調整レポート)ウインドウが現れ、各画像の RMS(二乗平均)位置エラーがリストされます(完全にジオリファレン ス処理された画像の場合は0)。必要ならば、特定のタイポイントに戻っ て位置を調整し、モデル結果を改善することができます。

> モザイク結果をプレビューするには[Adjust(調整)] をクリックします。

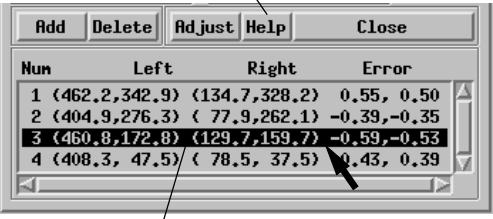

編集するタイポイントを選択するにはリストの上 をクリックします。

| I | ■Adjustment Report                                                                                                    | _ 🗆 🗙 |
|---|----------------------------------------------------------------------------------------------------|-------|
|   | Final RMS Errors for input rasters:<br>RAYMOND / SEC2 - x: 0.000000, y: 0.000000<br>RAYMOND / SEC1 - x: 0.165727, y: 0.207923<br>RAYMOND / SEC6 - x: 0.000000, y: 0.000000 |       |

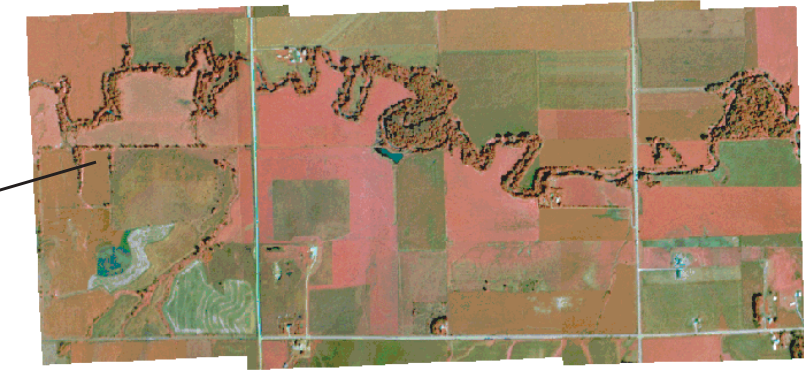

## 入力ラスタと出力ラスタのタイプ

Mosaic(モザイク)処理では、バイナリ(1ビット)、グレー階調、RGBカラー、カラー・コンポジットを含むすべてのタイプの入力ラスタが受け付けられます。グレー階調ラスタとしては、2ビットおよび4ビットの整数、符号付きまたは符号なしの8、16、または32ビット整数、および浮動小数点数(32ビットまたは64 ビット)があります。カラー・コンポジットのタイプとしては、24ビットおよび16ビットのRGBおよびBGR コンポジット、およびカラーマップを伴う8ビット・コンポジットがあります。

通常は、すべての入力ラスタ・オブジェクトに同じデータ・タイプが含まれている場合に最高のMosaic(モ ザイク)処理結果が得られます。しかし、本処理では1つのモザイクに異なるラスタ・データ・タイプを含 めることができます。デフォルトの出力ラスタ・タイプは特定の入力ラスタ・タイプによって決まり、デー タの忠実度が最大に保たれるように考えられています。これらの関係をまとめたものを次に示します。

| グレー階調入力                    | グレー階調出力      |
|----------------------------|--------------|
| すべて同じビット深度と符号              | 入力と同じ        |
| すべて同じビット深度、符号付きおよび符号なし     | 符号付き整数       |
| 異なるピット深度                   | 最大のビット深度     |
| 32 ビット符号なし、および 32 ビット浮動小数点 | 32 ビット浮動小数点  |
| 32 ビット符号付き、および 32 ビット浮動小数点 | 32 ビット符号付き整数 |

符号付き整数ラスタと符号なし整数ラスタを混在させる場合は、Mosaic(モザイク)処理でラスタ値のス ケーリングが行われないため、入力値の範囲が出力ラスタ・タイプの範囲を越える場合は一部のデータが 失われる可能性があることに注意してください。

| カラー入力                           | カラー出力                |
|---------------------------------|----------------------|
| <b>すべて</b> RGB                  | RGB                  |
| <b>すべて</b> 24 <b>ビット・コンポジット</b> | 24 <b>ビット・コンポジット</b> |
| <b>すべて</b> 16 <b>ビット・コンポジット</b> | 16 ビット・コンポジット        |
| 同じビット深度の RGB および BGR コンポジット     | RGB <b>コンポジット</b>    |
| カラーマップを伴うすべて8ビット・コンポジット         | RGB                  |
| RGB <b>および任意のコンポジット</b>         | RGB                  |
| 異なるビット深度のコンポジット                 | 最大のコンポジット・ビット深度      |

8ビットのカラーマップを伴うモザイクを生成するオプションはありません。必要ならば、Color Conversion (カラー変換)処理(Process / Raster / Convert Color(処理 / ラスタ / カラー変換))を使用して、完成し たカラー・モザイクを8ビット・コンポジット・ラスタに変換できます。

カラーとグレー階調の混在

カラー画像の範囲が完全でない場合は、1つのモザイク内にカラー・ラスタとグレー階調ラスタを混在させることができます。カラー・モザイク・ラスタやRGBラスタ内では、グレー階調入力ラスタはグレー階調として表示されます。

## <sup>2</sup>地理空間解析のための先進的ソフトウエア

マイクロイメージ社は、地理空間データの視覚化、解析、出版の高度な処理を行う、専門家向けソフトウェアを提供していま す。製品に関する詳細は、マイクロイメージ社にお問い合せになるか、ウェブ・サイトにアクセスしてください。

| -         |                                                                                                    |
|-----------|----------------------------------------------------------------------------------------------------|
| TNTmips   | TNTmipsは、GIS、画像解析、CAD、TIN、テスクトッフマッピング、地理空間テータペース管理機能を統合                                                                                                    |
| 2         | した専門家のためのシステムです。                                                                                                    |
| 1         | Fortlows S 1 P ta Eleche                                                                                                    |
| TNTedit   | TNTeditはベクタ、画像、CAD、TIN、様々な形式のリレーショナルデータベースプロジェクトデータを作                                                                                                    |
|           |                                                                                                    |
|           | 成、シオリノアレノス、編集95にのの対話的ツールを提供します。                                                                                                    |
|           | Angers 14                                                                                                    |
| TNTview   | TNTviewには、複雑な地理空間データの視覚化と解釈を行うための強力な表示機能があります。TNTmipsの                                                                                                    |
|           | 演算処理機能や加工機能を必要としないユーザに最適です。                                                                                                    |
|           | in the second second seco |
| TNTatlas  | TNTatlasを使用すると、自分で作成した空間プロジェクトデータをCD-ROM にプレスして、低コストで出                                                                                                    |
| Intratiao |                                                                                                    |
|           | 成や配布ができます。INTatiasのCDはどのようなコンピュータにも対応できます。                                                                                                    |
|           |                                                                                                    |
| TNTserver | TNTserverを使うとTNTatlasのテータをインターネットやイントラネットで公開することができます。ユー                                                                                                    |
|           | ザーのウェブ・ブラウザ上の地理データ・アトラスやTNTclient Java アプレットを使って操作して下さい。                                                                                                    |
|           |                                                                                                    |
| TNTlite   | TNTlifeは 学生や小規模プロジェクトを行う専門家向けの無料パージョンです マイクロイメージ社のウェ                                                                                                    |
|           |                                                                                                    |

索引

ブ・サイトから TNTlite をダウンロードできます。また、TNTlite の入った CD を注文することもできます。

| Field Wards & |                                                                    |
|---------------|--------------------------------------------------------------------|
| ー括調整          | 5<br>9<br>1<br>9<br>3<br>3<br>1<br>3                               |
| オブジェクトの順序     | )<br>3<br>1<br>3<br>3<br>3<br>1<br>5<br>5<br>3<br>3<br>1<br>4<br>4 |
|               |                                                                    |

| 出力投影、選択    | 1 0         |
|------------|-------------|
| 出力パネル      | 6,7         |
| 出力領域       | 7,8         |
| 手動位置決めモード  |             |
| 重合領域       |             |
| 処理領域       | .3,11,12,19 |
| セル・サイズ     | 6           |
| タイポイント     |             |
| ヌル値        | 6,12,23     |
| バラメータバネル   | 5           |
| ヒストグラム     |             |
| 表示オブション    |             |
| 不要領域のマスク処理 |             |
| ラスタ        |             |
| RGB セット    | 3,17,27     |
| コンポジット     | 3,18,27     |
| グレー階調      | 3,16,27     |
| レイアウト      |             |
|            |             |

Pau

Alenc

100

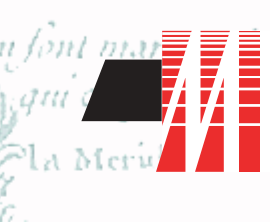

電話

email

FAX

[翻訳]

Open

11th Floor - Sharp Tower 206 North 13h Street Lincoln, Nebraska 68508-1347 USA

MicroImages, Inc.

: (402)477-9554 : info@microimages.com : (402)477-9559 インターネット : www.microimages.com

# 株式会社 オープン GIS

〒130-0001 東京都墨田区吾妻橋 1-19-14 紀伊国屋ビル 1F Kinokuniya Bld. 1F, 1-19-14 Azumabashi, Sumida-ku, Tokyo 130-0001, JAPAN TEL(03)3623-2851 FAX(03)3623-3025